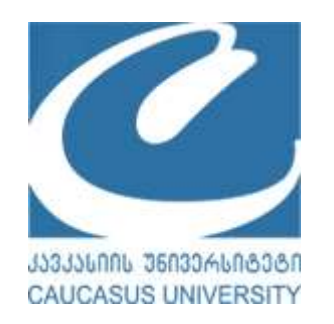

# კავკასიის უნივერსიტეტი (CU)

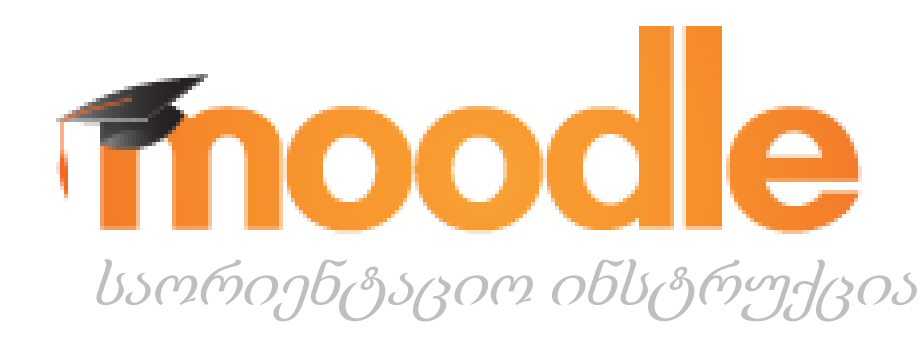

### თბილისი 2018

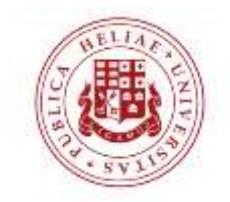

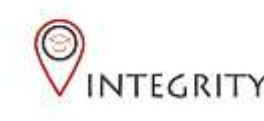

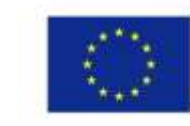

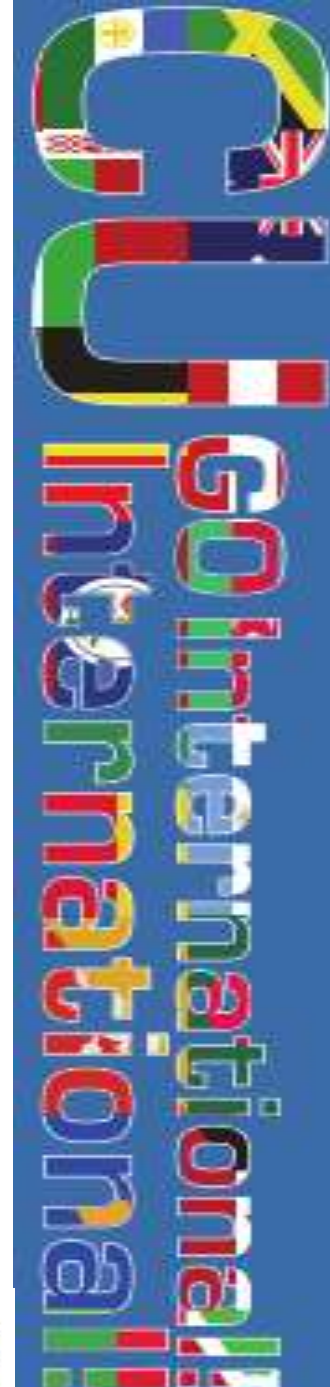

# გამოყენება: რა არის მუდლი?

- მუდლი არის საერთაშორისო საგანმანათლებლო პლატფორმა. გამიზნული გასაგები, კარგად ორგანიზებული, მოცულობითი სასწავლო გარემოს შესაქმნელად - სტუდენტების, ლექტორებისა და ადმინისტრატორებისთვის.
- მუდლი არის მოქნილი, გამუდმებით განახლებადი, მრავალენოვანი (ქართულის ჩათვლით) პლატფორმა, რომელიც მუშაობს ფაილებისა და ფორმატების ფართო არჩევანთან, რაც მოდიფიკაციისა და ოპტიმიზაციის მრავალფეროვან საშუალებას იძლევა.
- მუდლი გამოიყენება და მორგებულია კავკასიის უნივერსიტეტის სისტემებზე, რაც საშუალებას იძლევა მოქნილი ინსტრუმენტების გამოყენებისთვის სასწავლო გარემოს გასაუმჯობესებლიო

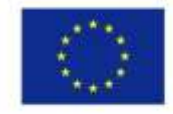

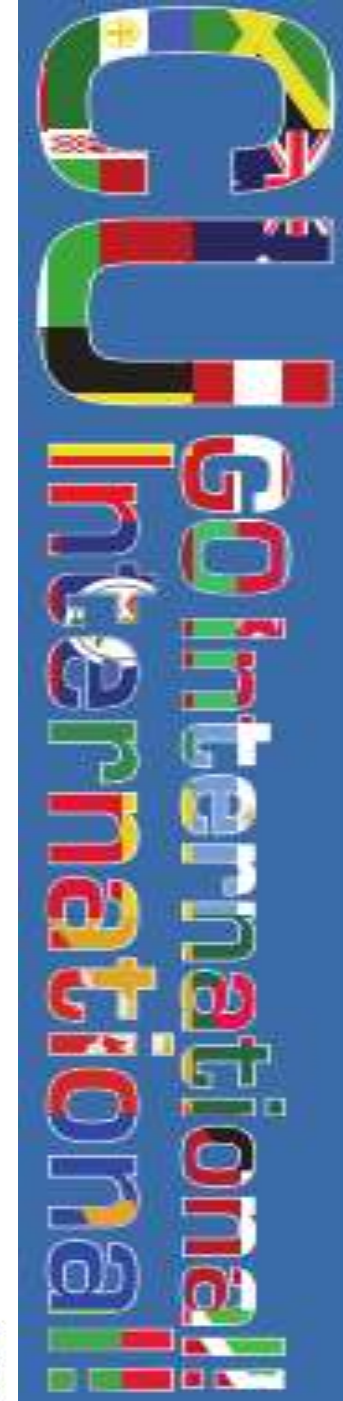

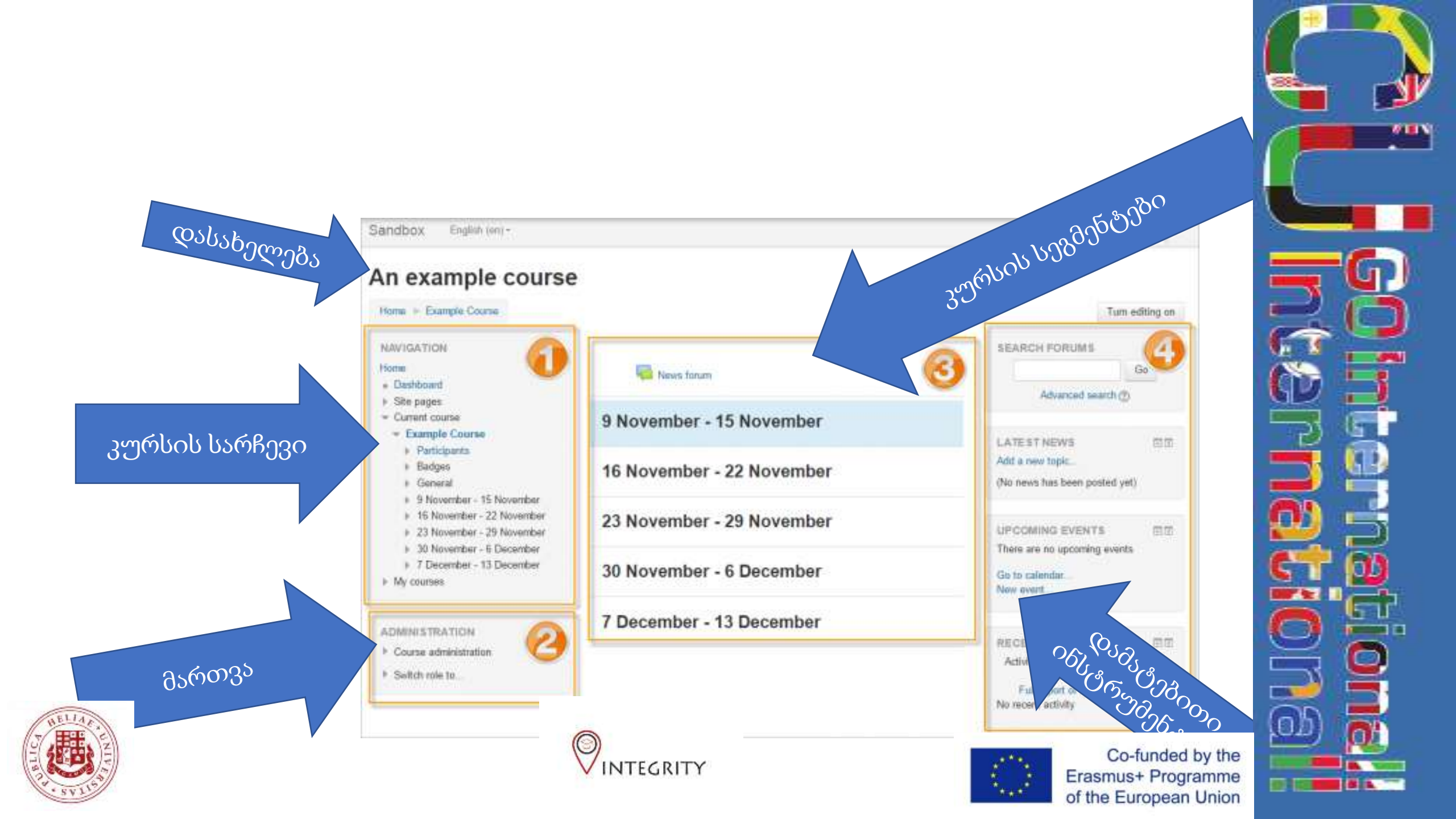

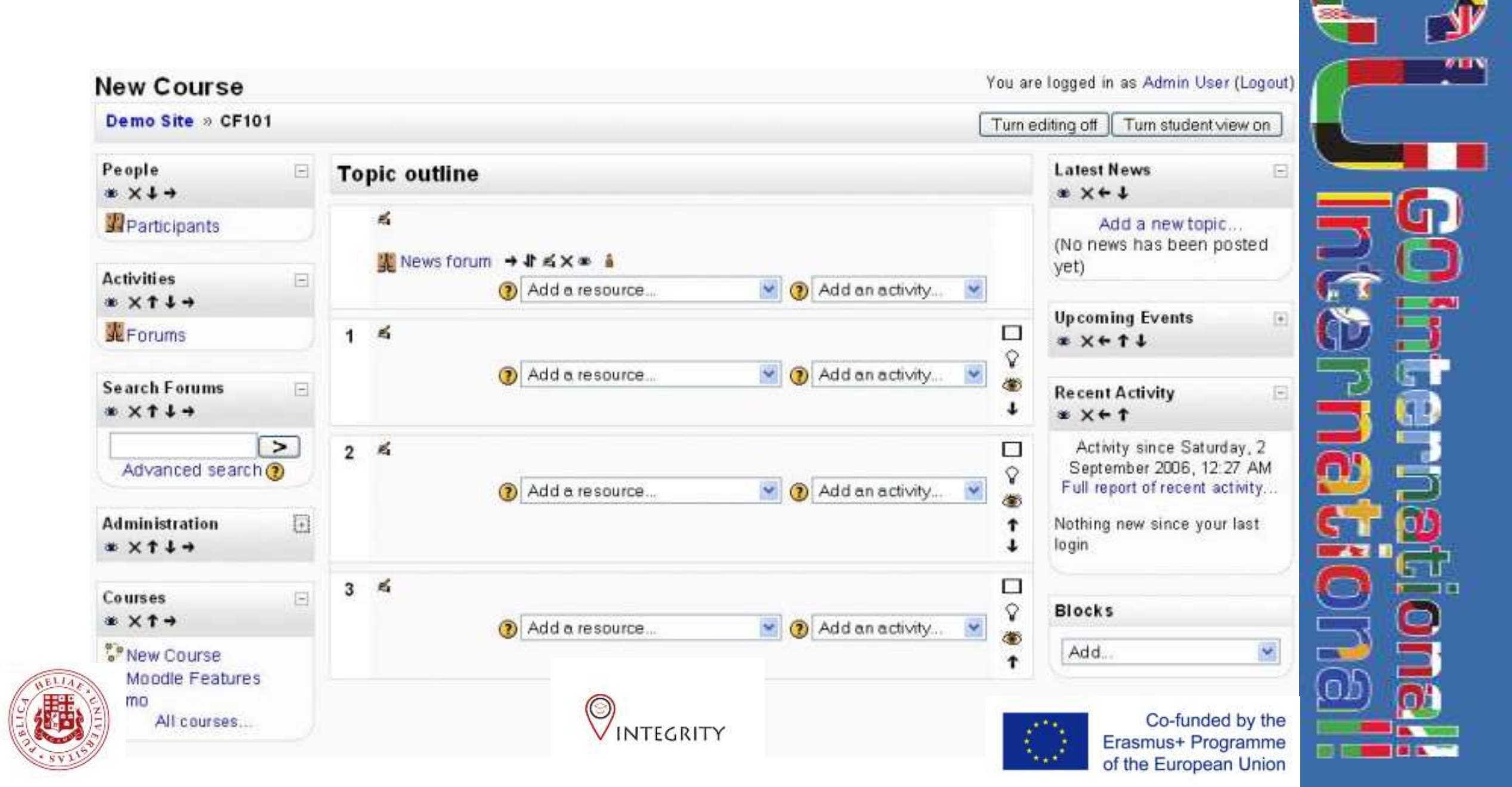

# გამოყენება: კურსის შექმნა

- მუდლი მოითხოვს ახალი ცარიელი კურსის შექმნას და დარეგისტრირებული მომხმარებლისათვის ლექტორის პრივილეგიების მინიჭებას, რაშიც ადმინისტრაცია დაგეხმარებათ.
- კურსები ორგანიზებულია სეგმენტების მიხედვით რომლებიც შეგიძლიათ სურვილისებრ შეცვალოთ, გადაადგილოთ დამალოთ და გამოაჩინოთ.
- მუდლის გამოყენებამდე ლექტორები და სტუდენტები უნდა დარეგისტრირდნენ სისტემაში და ქონდეთ წვდომა ინტერნეტზე.
  - რეგისტრაცია: <u>https://moodle.cu.edu.ge/login/sigp.php?</u>
    - კავკასიის უნივერსიტეტის ტუდლი: <u>https://moodle.cu.edu.ge/</u>

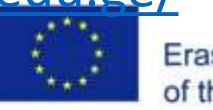

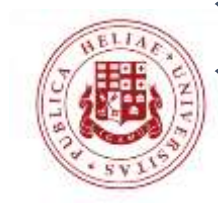

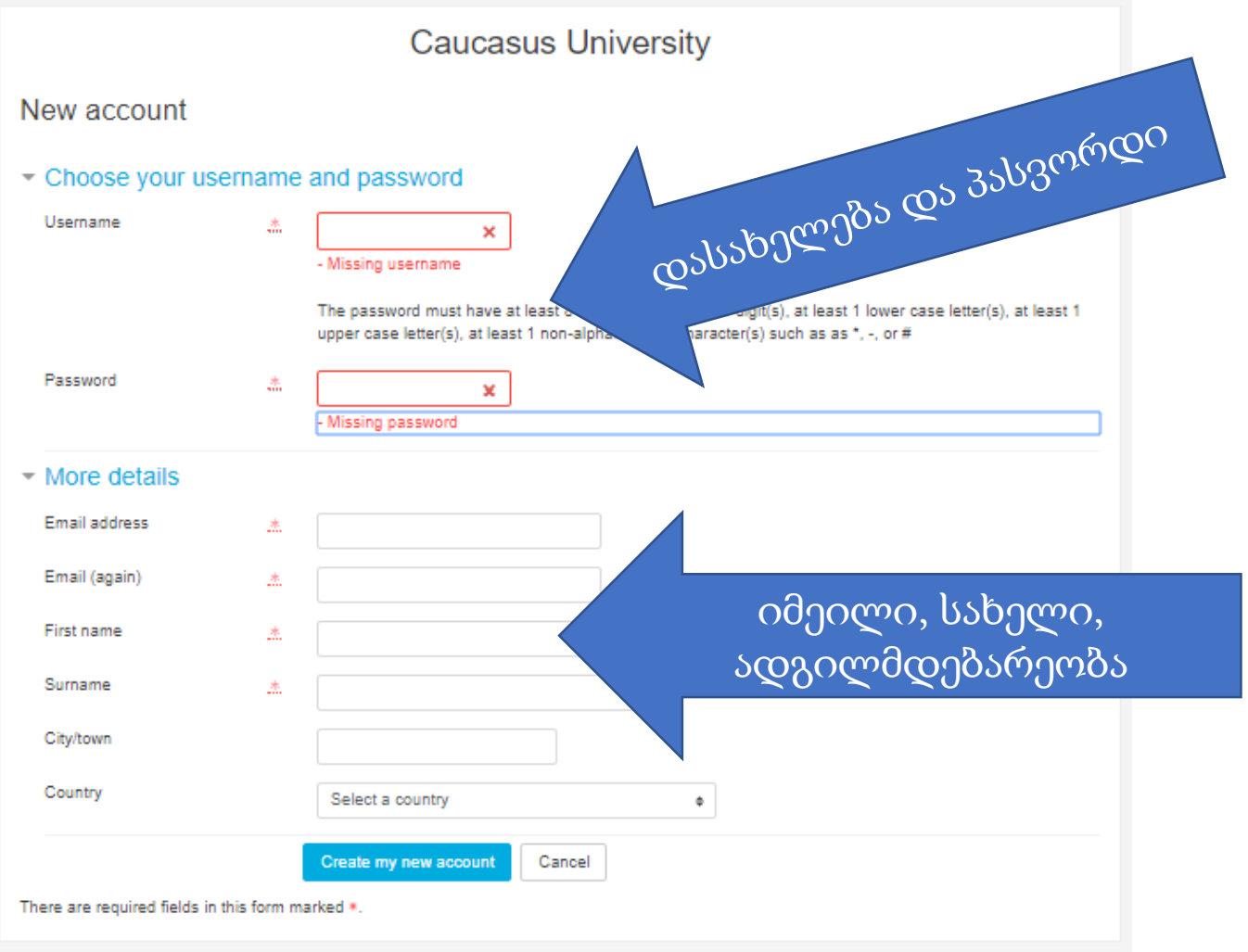

პირველადი რეგისტრაციისთვის უნდა გადახვიდეთ მოცემულ ბმულზე და შეავსოთ საჭირო ველები.

ამ გვერდზე შეყვანილი პაროლი და იუზერნეიმი გამოიყენება კურსზე მოგვიანებით შესასვლელად.

გარდა ამისა უნდა შეიყვანოთ თქვენი სახელი და გვარი, იმეილი (კავკასიის უნივერსიტეტის მეილი) და ადგილმდებარეობა.

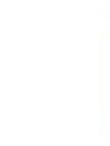

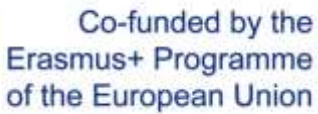

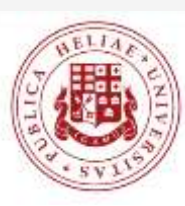

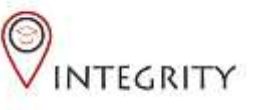

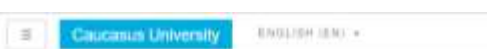

Caucasus University

You are not rogged in . (Ling H5

### დააჭირეთ შესვლისათვის

### Caucasus University

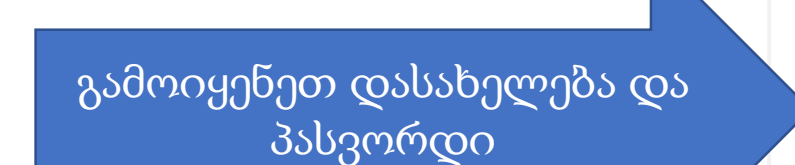

Log in

Remember username

Username

Password

Forgotten your username or password?

Cookies must be enabled in your browser ⑦

Some courses may allow guest access

Log in as a guest

### Is this your first time here?

For full access to this site, you first need to create an account.

Create new account

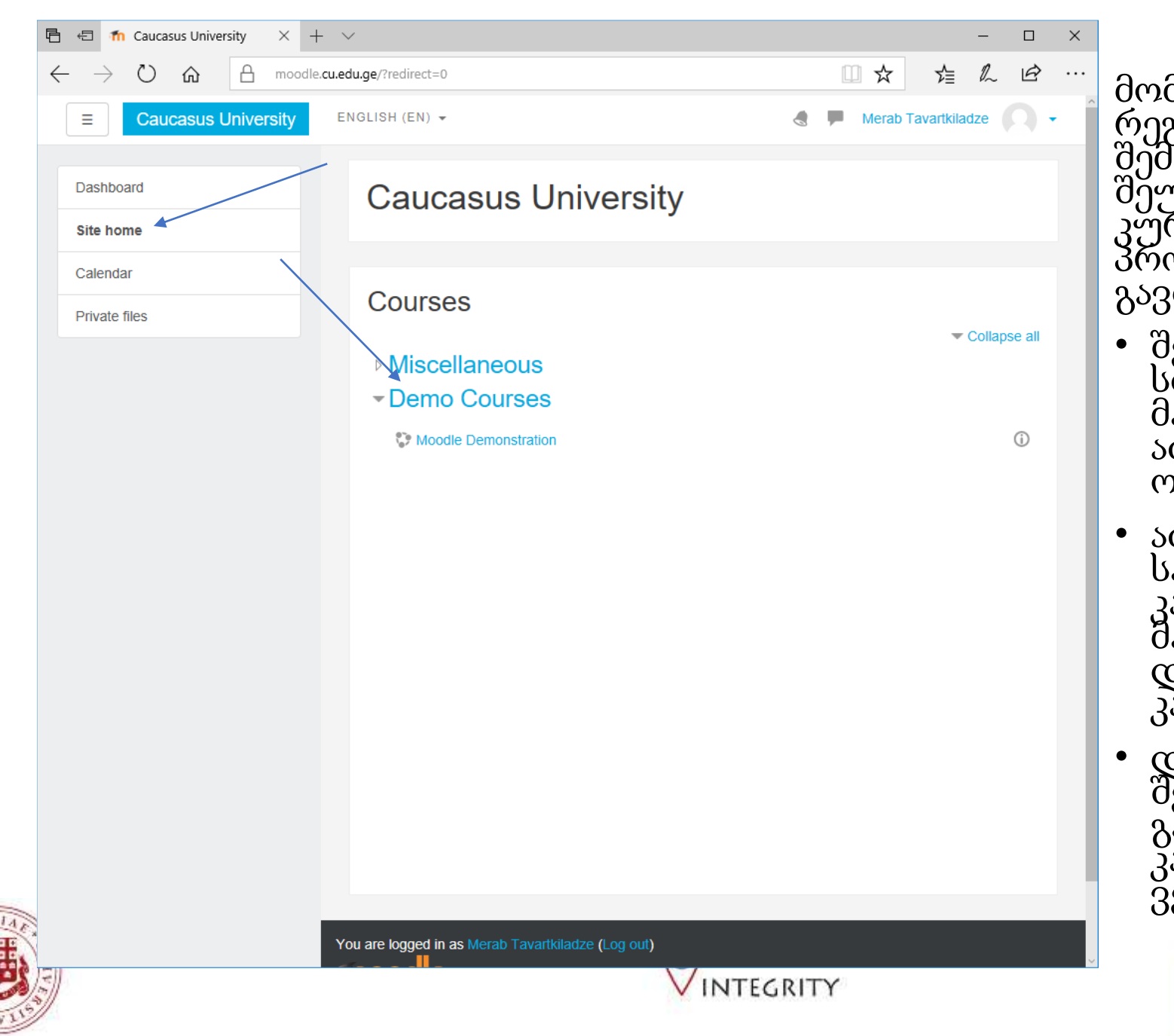

მომხმარებლად რეგისტრაციის გავლის შემდეგ ლექტორს შეუმლია ახალი კურსის გახსნა შემდეგი პროცედურების გავლით:

- შედით Moodle სისტემაში და მარცხენა მენიუში აირჩიეთ "Site home" ოპცია. (იხ. ნახ. 3).
- აირჩიეთ თქვენთვის სასურველი კურსის კატეგორია მოცემულ მაგალითზე ვირჩევთ და ვაკლიკებთ კატეგორიაზე
- დაწკაპუნების შედეგად თქვენ გადახვალთ კატეგორიის ვებგვერდზე.

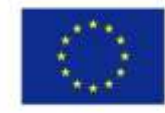

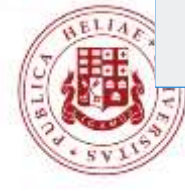

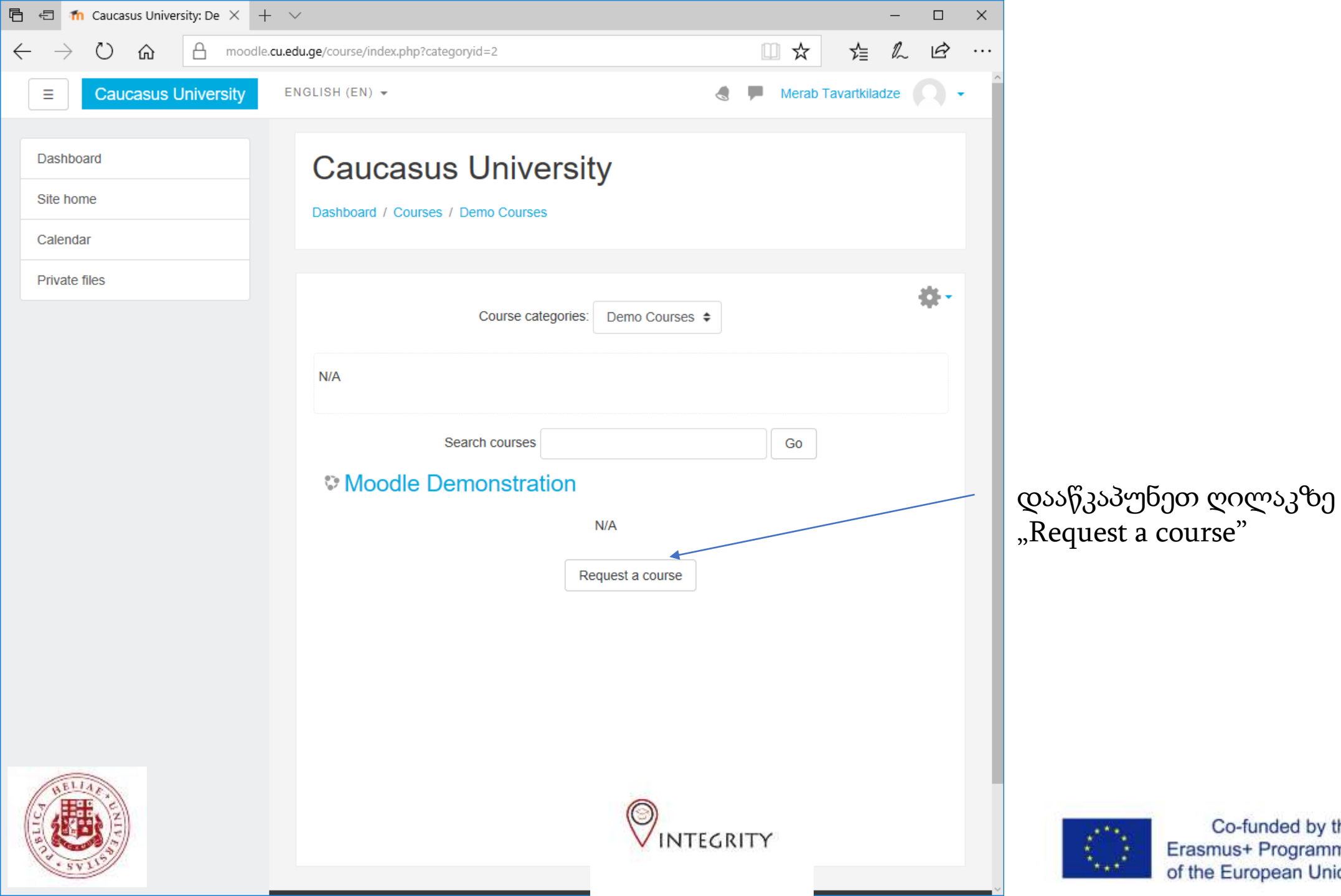

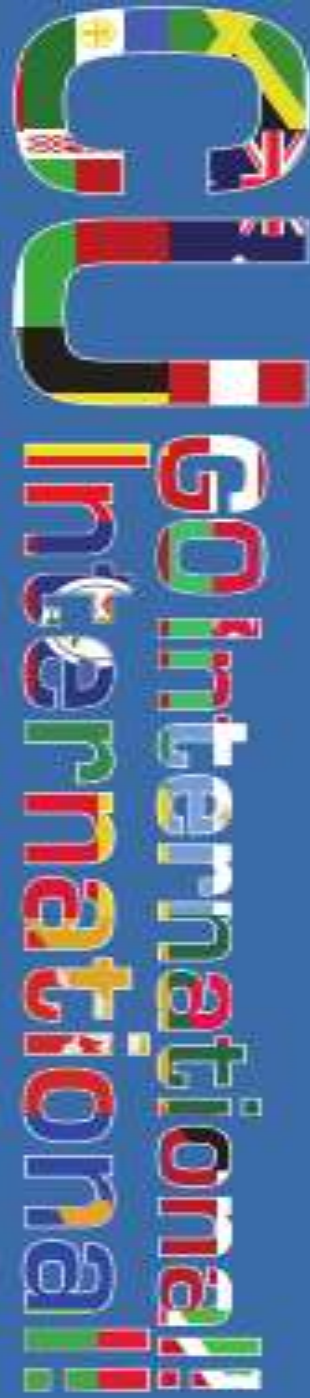

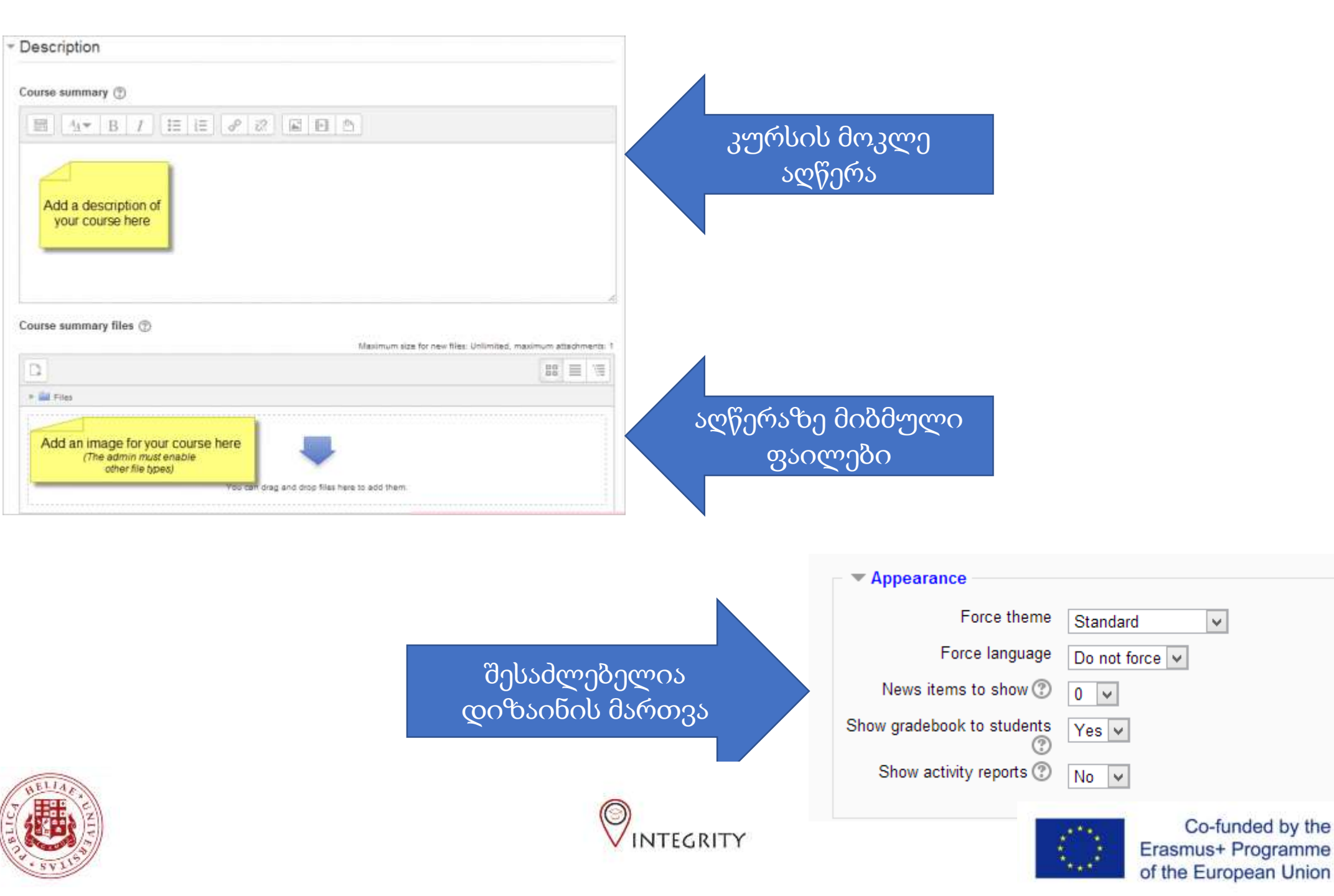

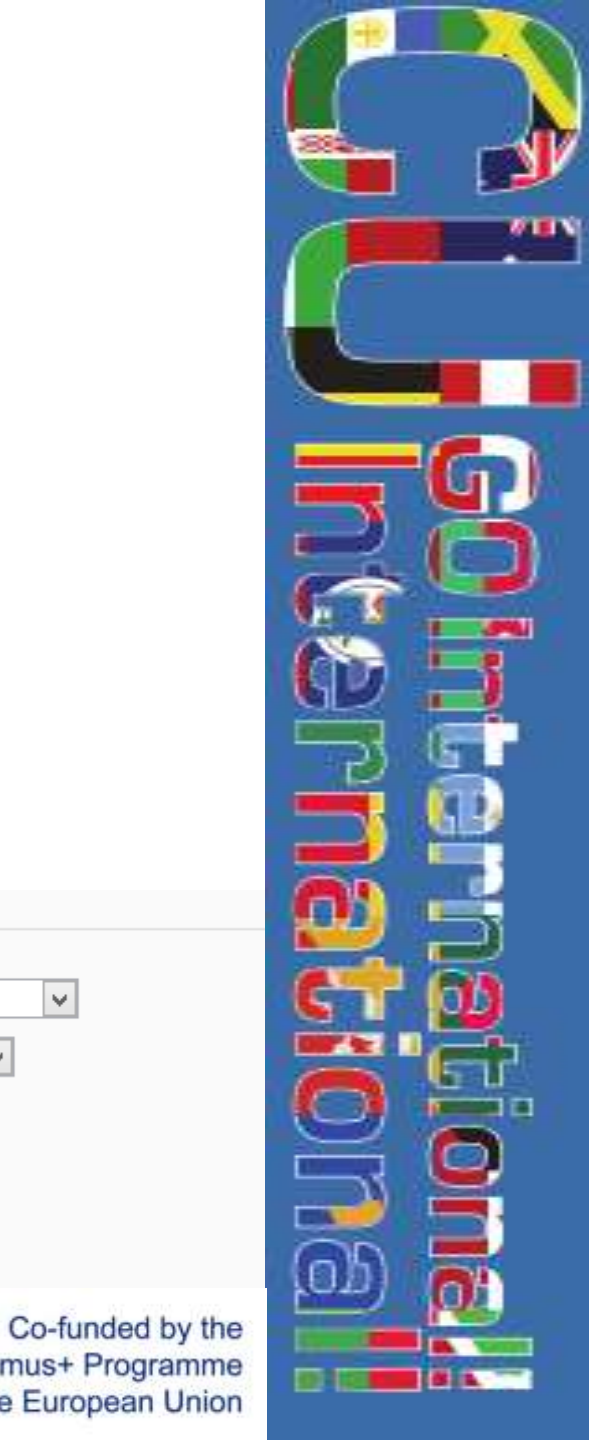

×

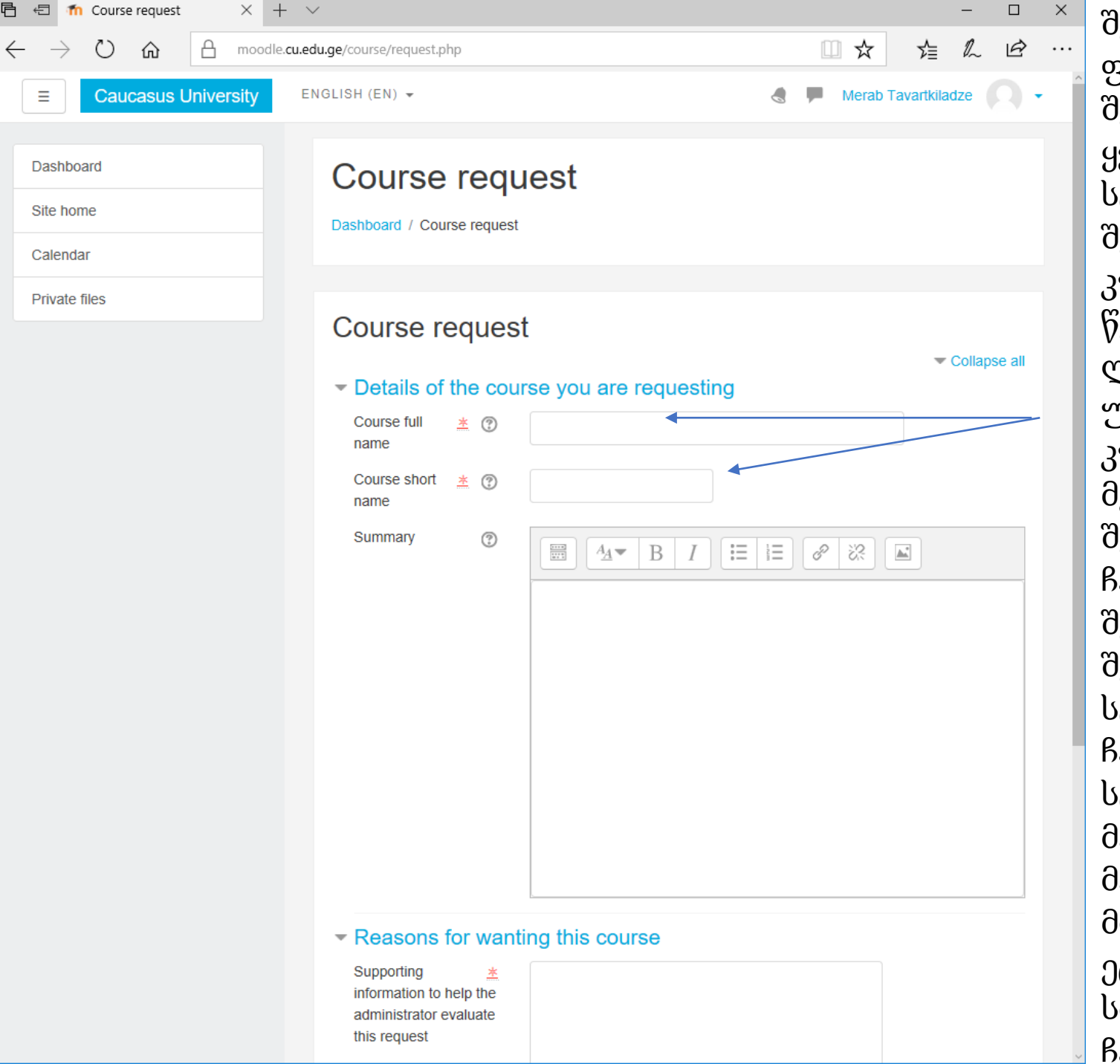

შეავსეთ კურსის მოთხოვნის ფორმა (იხ. ნახ. 5). ფორმის შევსებისას უნდა შეავსოთ ყველა სავალდებულო ველი. სტუდენტის როლის მინიჭება შესაბამის კურსზე (საგანზე) კურსის გახსნის შესახებ ელ. წერილის მიღების შემდეგ, ლექტორმა თავის სტუდენტებს უნდა მიაწოდოს შექმნილი კურსის "კოდური სიტყვა", რის მეშვეობითაც სტუდენტები შეძლებენ ამ კურსზე ჩარიცხვას. ლექტორს შეუძლია შეცვალოს "კოდური სიტყვა". შეცვლამდე ჩარიცხული სტუდენტები ჩვეულებრივად ჩაითვლებიან ამ კურსის სტუდენტებად, თუ მასწავლებელი არ ამორიცხავს მათ, ხოლო სხვა მომხმარებელი ვისაც არ ეცოდინება ახალი კოდური by the ჩარიცხვას

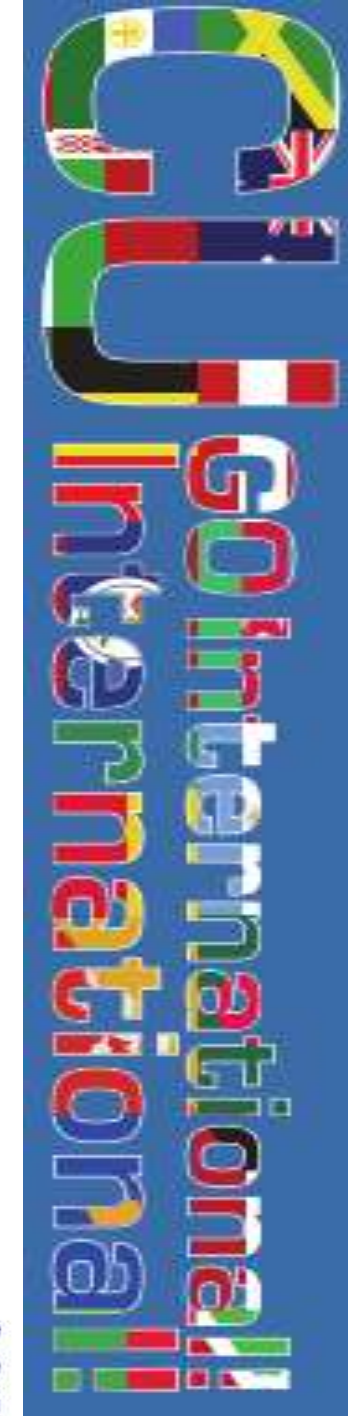

# გამოყენება: კურსის ცვლილება

- მუდლი არის უკიდურესად მოქნილი პლატფორმა რომელიც ხელს უწყობს კურსის დიზაინისა და ფუნქციების მოდიფიცირების ფართე დიაპაზონს. მომხმარებელს შეუძლია ატვირთოს, წაშალოს, შეცვალოს და გადაადგილოს ფაილების თითქმის ყველა სახეობა. ისევე როგორც კალენდარი, სტუდენტებისათვის ხელმისაწვდომი მასალა და დიზაინი.
- მუდლის კურსი მაიკროსოფტ ოფისის, ვიდეო და აუდიო ფაილების ატვირთვის და გადმოტანის საშუალებას თავისუფლად იძლევა. მუდლი ასევე გაძლევთ საშუალებას რეალურ დროში ჩაწეროთ და ატვირთოთ ვიდეო, ქვიზები, მონაცემთა ბაზები, კითხვარები, ფორუმები, და სხვა. რაც ასევე მოიცავს ნიშნებისა და პრ<mark>დგრესი</mark>ს მუდმივ კონტრლლს. <sub>Co-funded by the</sub>

Erasmus+ Programme of the European Union

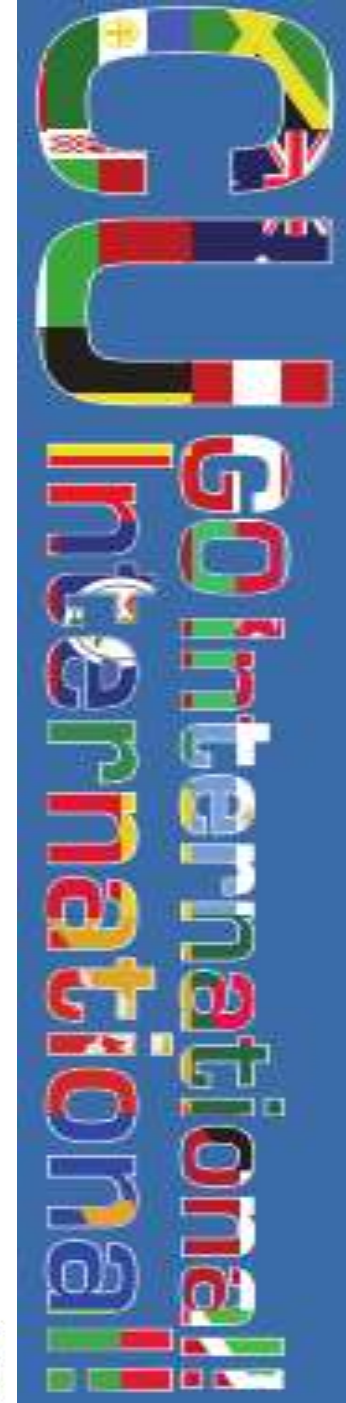

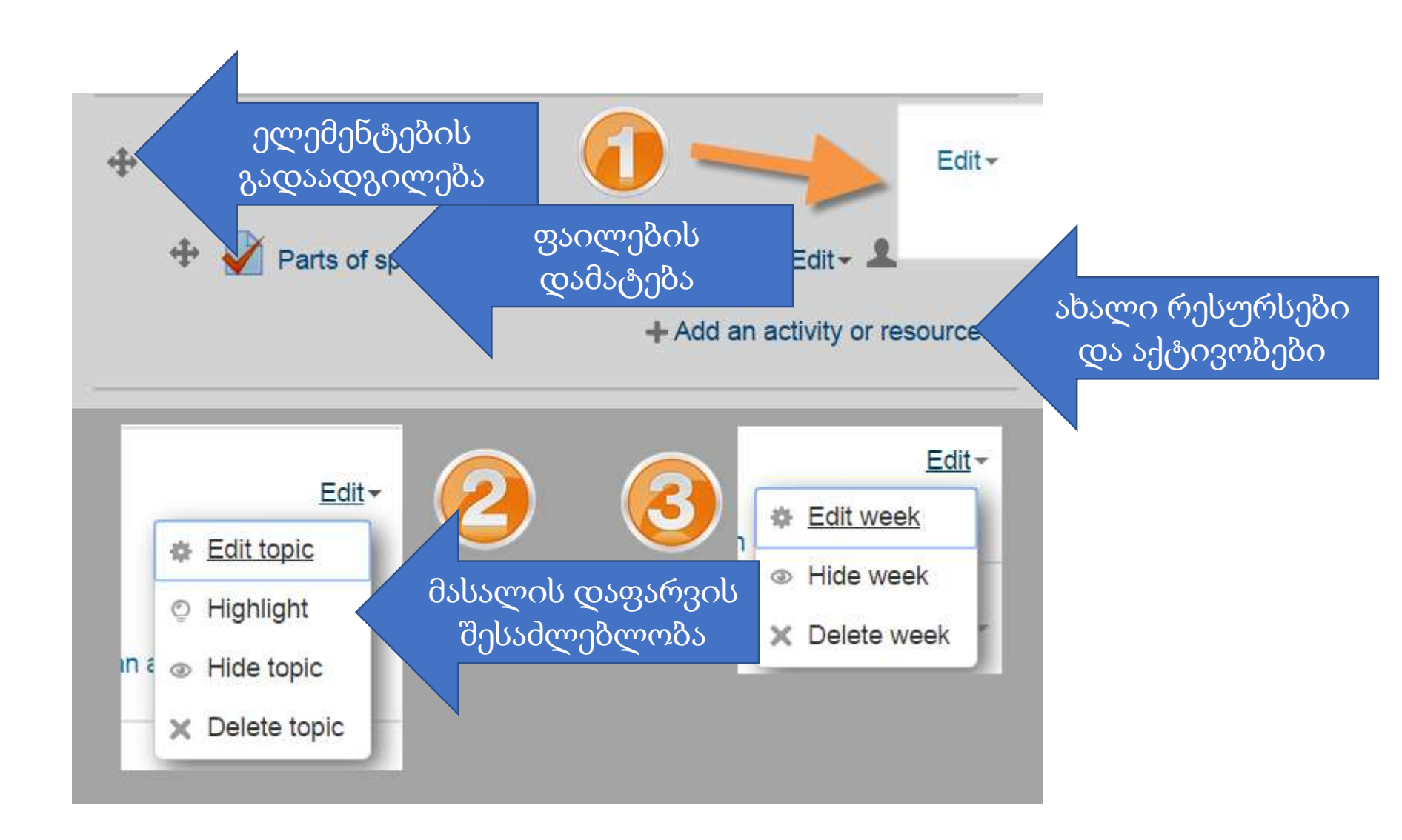

კურსის შესაცვლელად პირველ რიგში უნდა გააქტიუროთ ცვლილების ფუნქცია, რომელიც ზედა მარჯვენა კუთხეშია მოთავსებული (1). დაქტიურების შემდეგ ახალი ინსტრუმენტები გამოჩნდება (2&3)

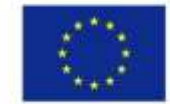

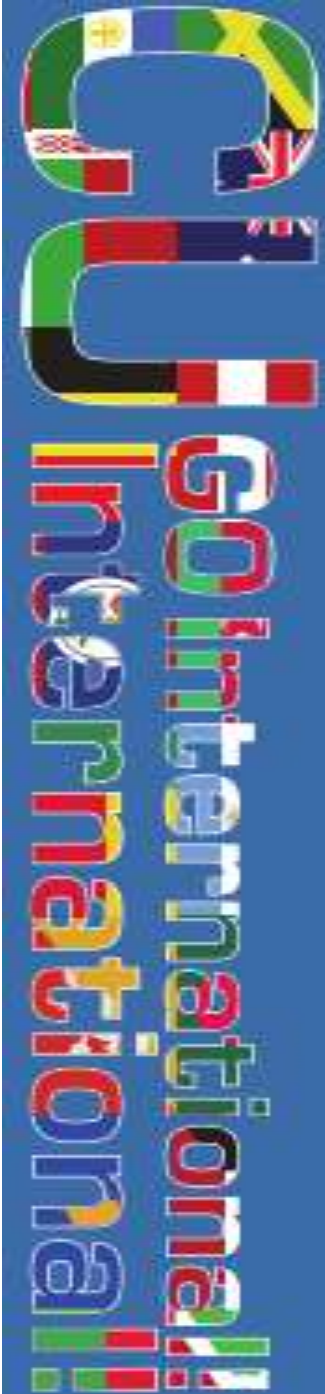

# მუდლი: აქტივობები და რესურსები

აქტივობებისა და რესურსების დამატების ღილაკის დაჭერისას გამოჩნდება 14 მირითადი კლასის ინსტრუმენტებს როლებიც ყველაზე ხშირად დაგჭირდებათ მუდლის გამოყენებისას. ყველაზე ხშირად გამოყენებადი ინსტრუმენტები არიან:

- დავალებები საშუალებას იძლევა რომ ატვირთოთ და მოგვიანეზით შეაფასოთ დავალება (ავტომატურად არ ფასდება).
- მონაცემთა ბაზები საშუალებას იძლევა შექმნათ ატვირთული და ჩაწერილი ფაილების კრებული სტუდენტებისათვის.
- გაკვეთილი საშუალებას იძლევა შექმნათ ინტეგრირებული ვიდეო, აუდიო და ტექსტური ფაილი სტუდენტებისათვის.

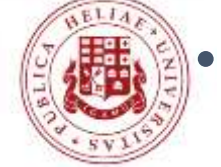

ქვიზი – შესაძლებლობას გაძლევთ შექმნათ ავტომატურადunded by the შეფასებადი ელექტრონული ქვიზი. Erasmus+ Programme

of the European Union

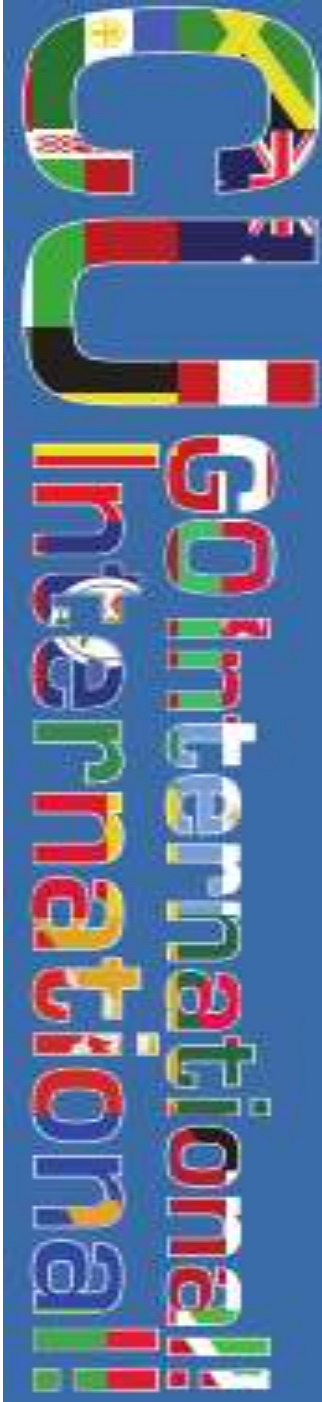

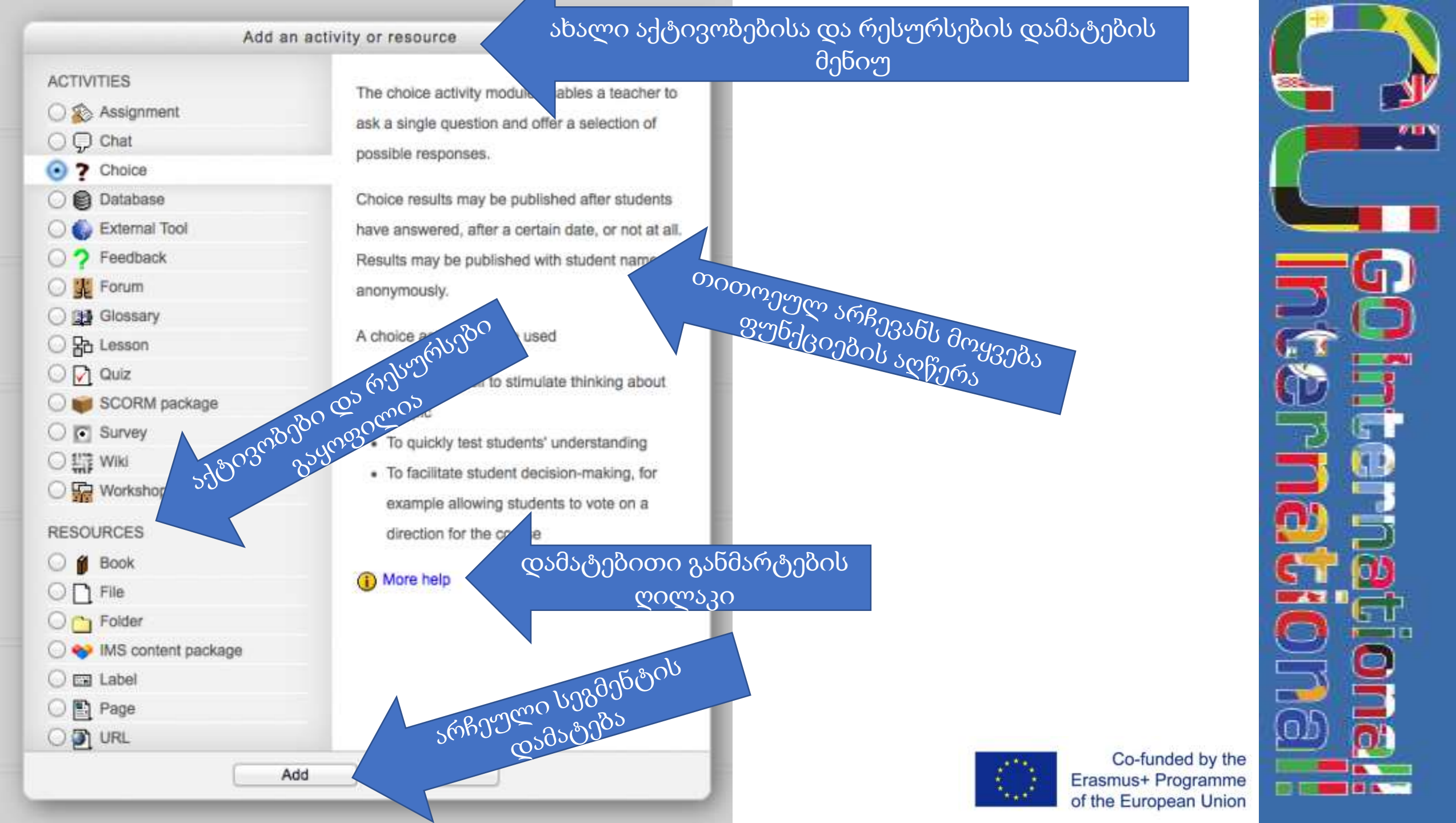

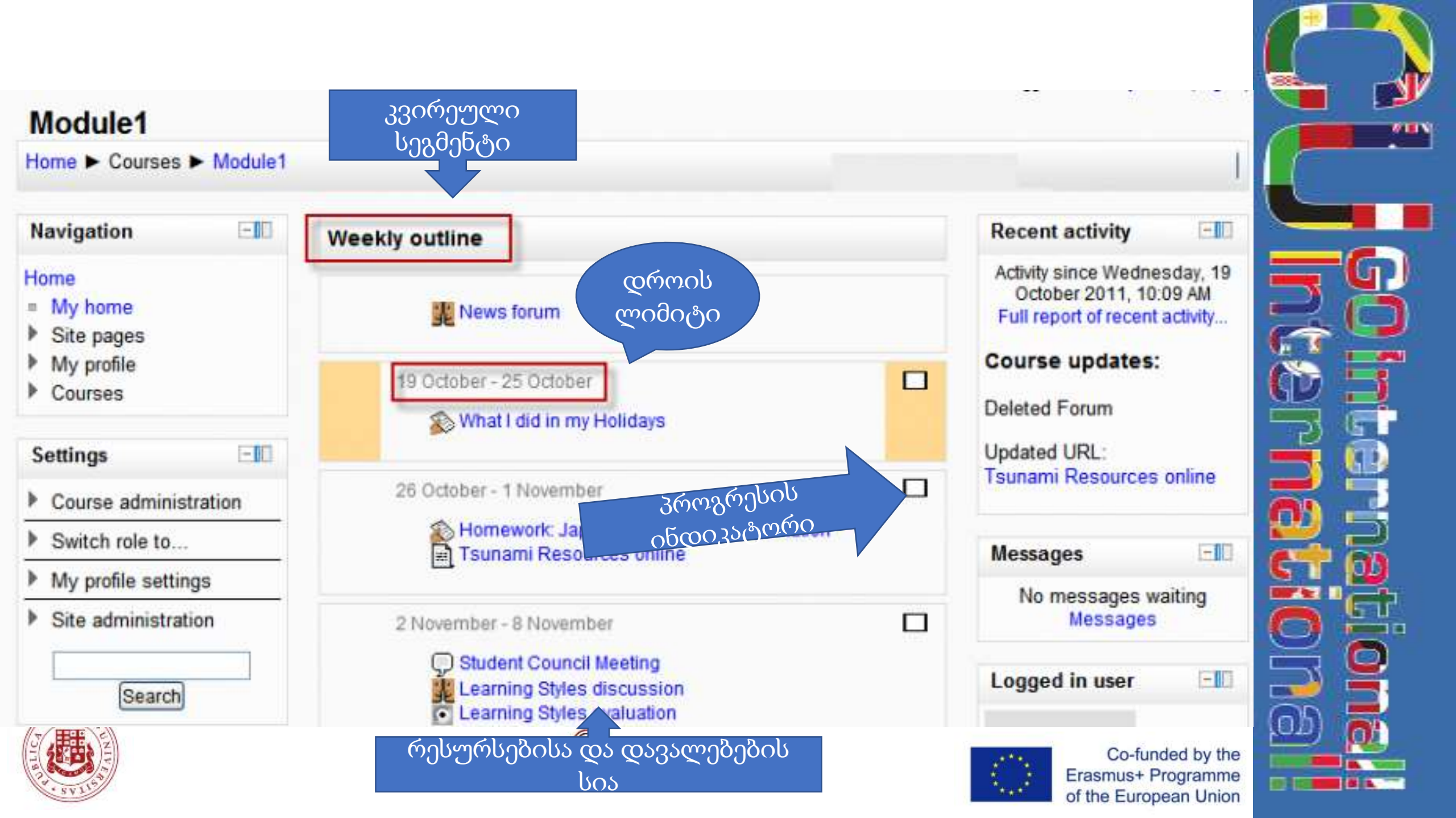

## გამოყენება: რეგისტრაცია

მუდლზე სტუდენტების დამატების რამდენიმე შესაძლებლობა არსებობს, ყველაზე გავრცელებულია:

- თვით რეგისტრაცია– სტუდენტების თვითონ რეგისტრირდებიან კურსზე.
- სათითაო რეგისტრაცია– აძლევს ლექტორს შესაძლებლობას
   სტუდენტები სათითაოდ დაიმატოს.
- ჯგუფური რეგისტრაცია წინასწარ გაერთიანებული ჯგუფის ერთიანი რეგისტრაცია ადმინისტრაციის მიერ.
  - სტუდენტების გაერთიანება ჯგუფებსა და კოჰორტებში

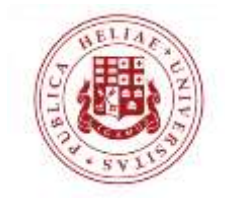

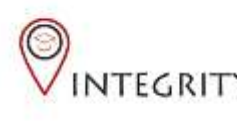

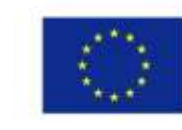

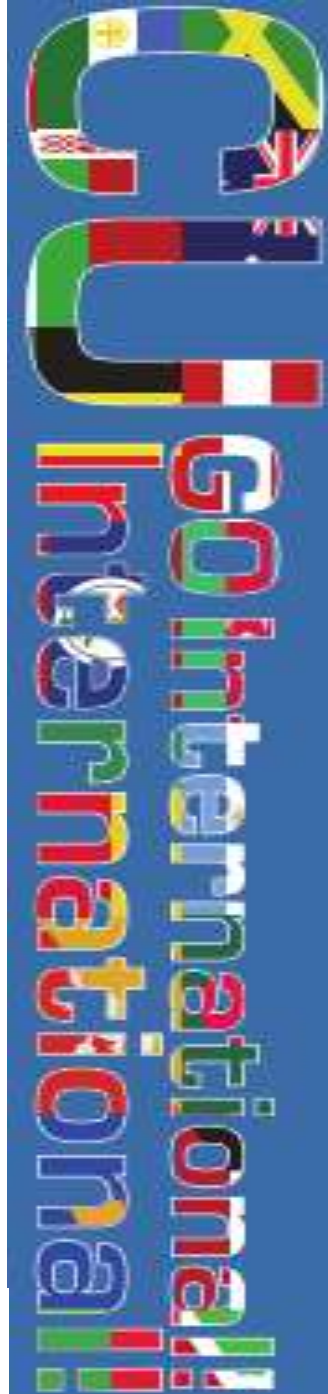

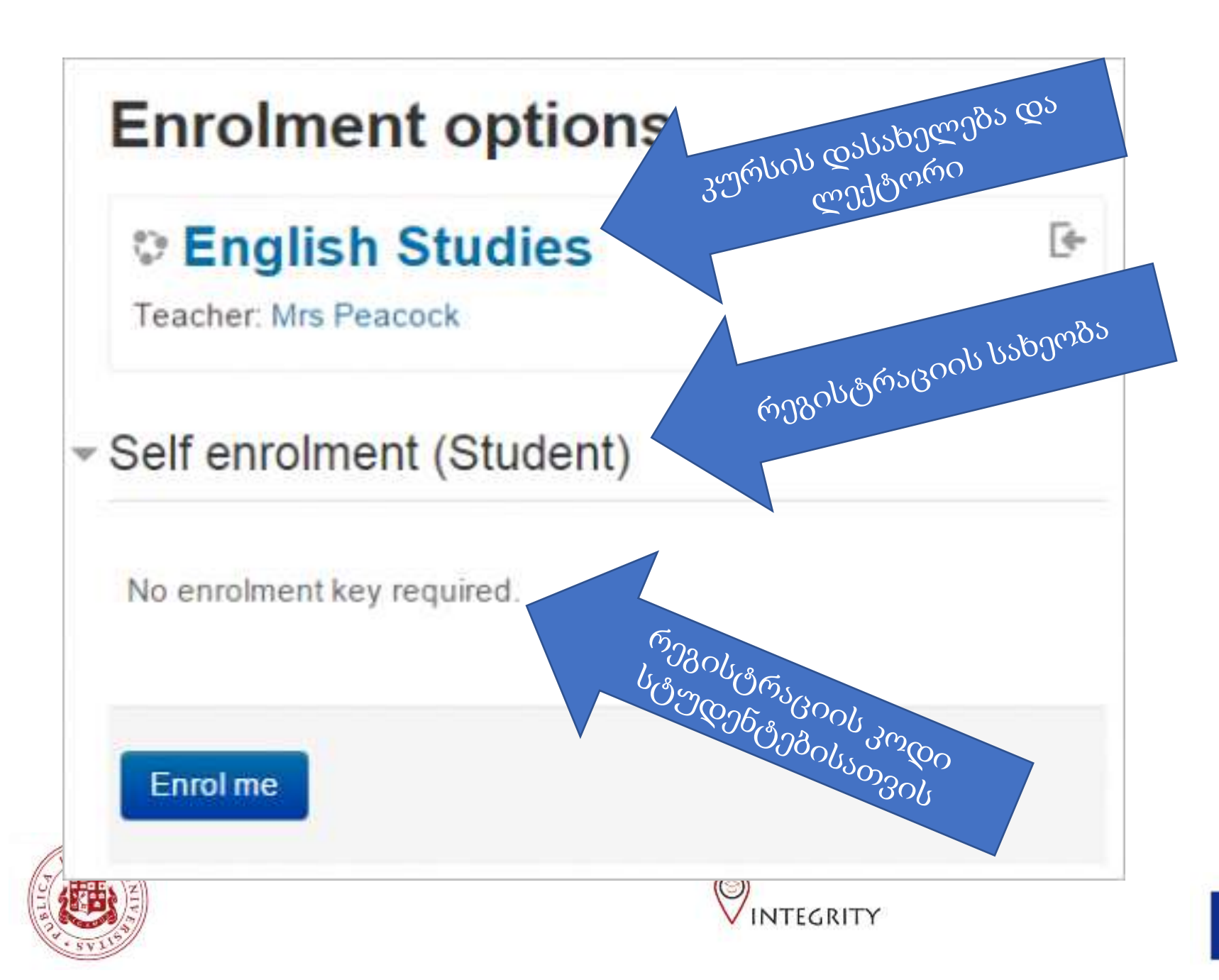

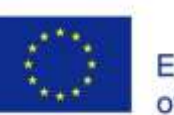

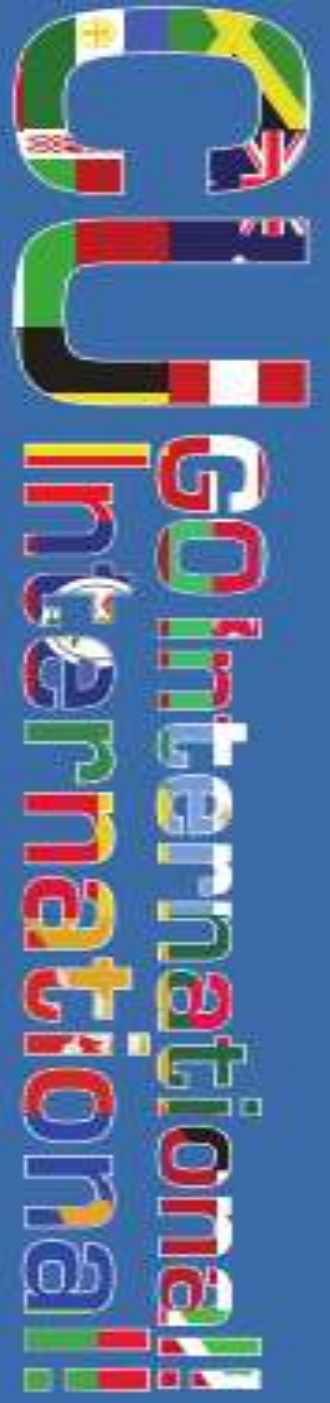

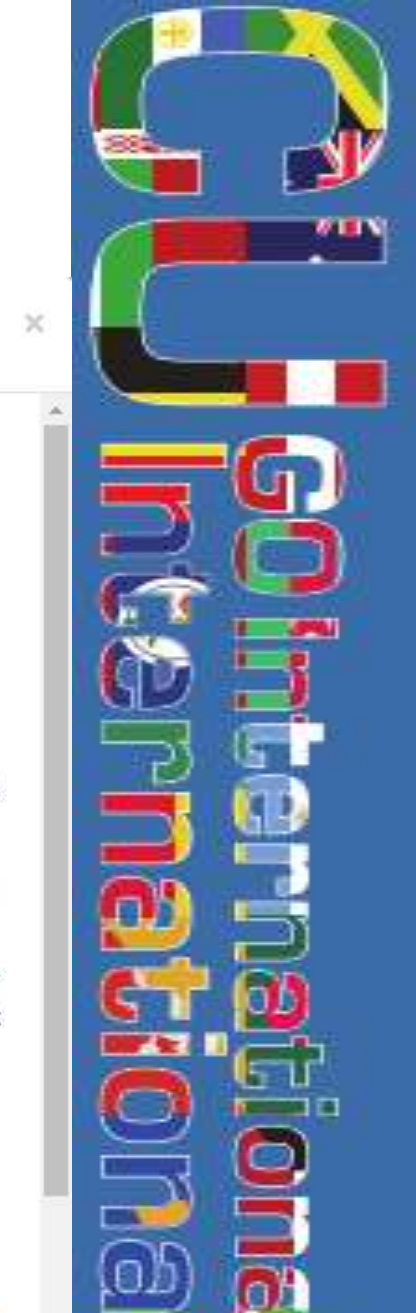

### Using Moodle: Assignments

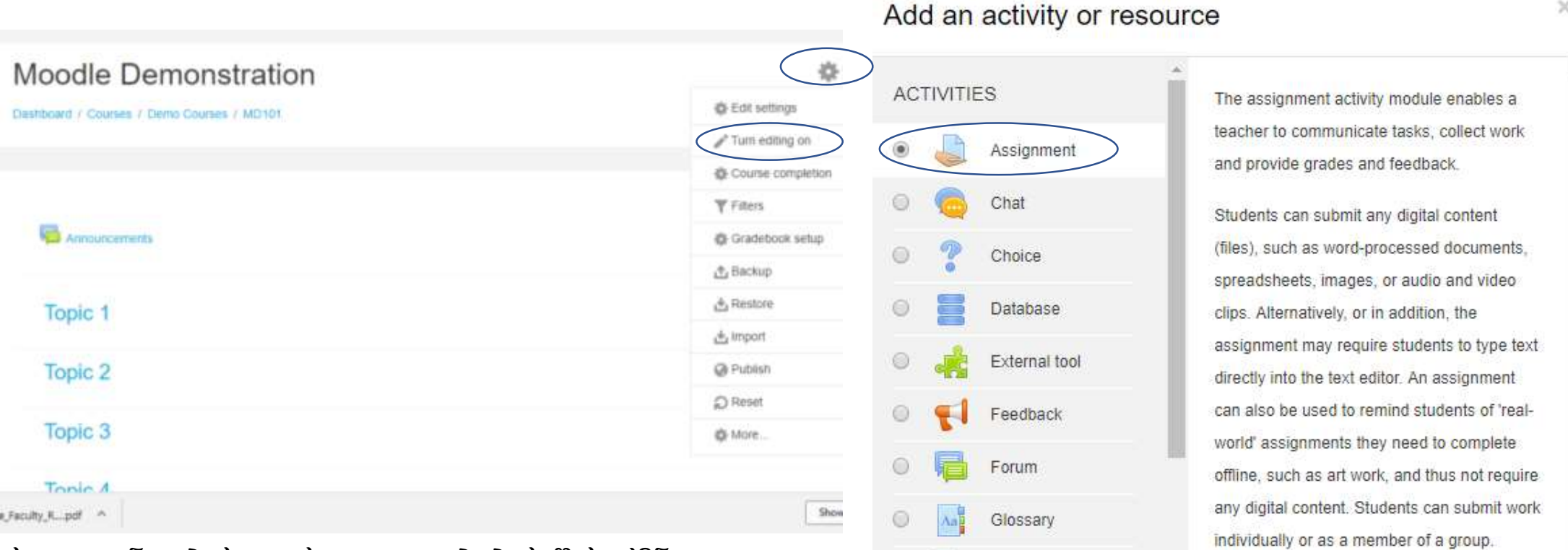

სტუდენტებისთვის დავალებების შესაქმნელად აირჩიეთ ბორბალი ზედა მარცხენა მხარეს, კურსის გვეძრე და დააჭირეთ 'Turn Editing On'. რის შემდეგაც საჭირო თემას დაამატეთ აქტივობა სახელად 'დადალებები'/'Assignment'.

Lesson

Quiz

Survey

SCORM package

Add

Cancel

When reviewing assignments, teachers can

leave feedback comments and upload files.

documents with comments or spoken audio

feedback. Assignments can be graded using

a numerical or custom scale or an advanced

such as marked-up student submissions.

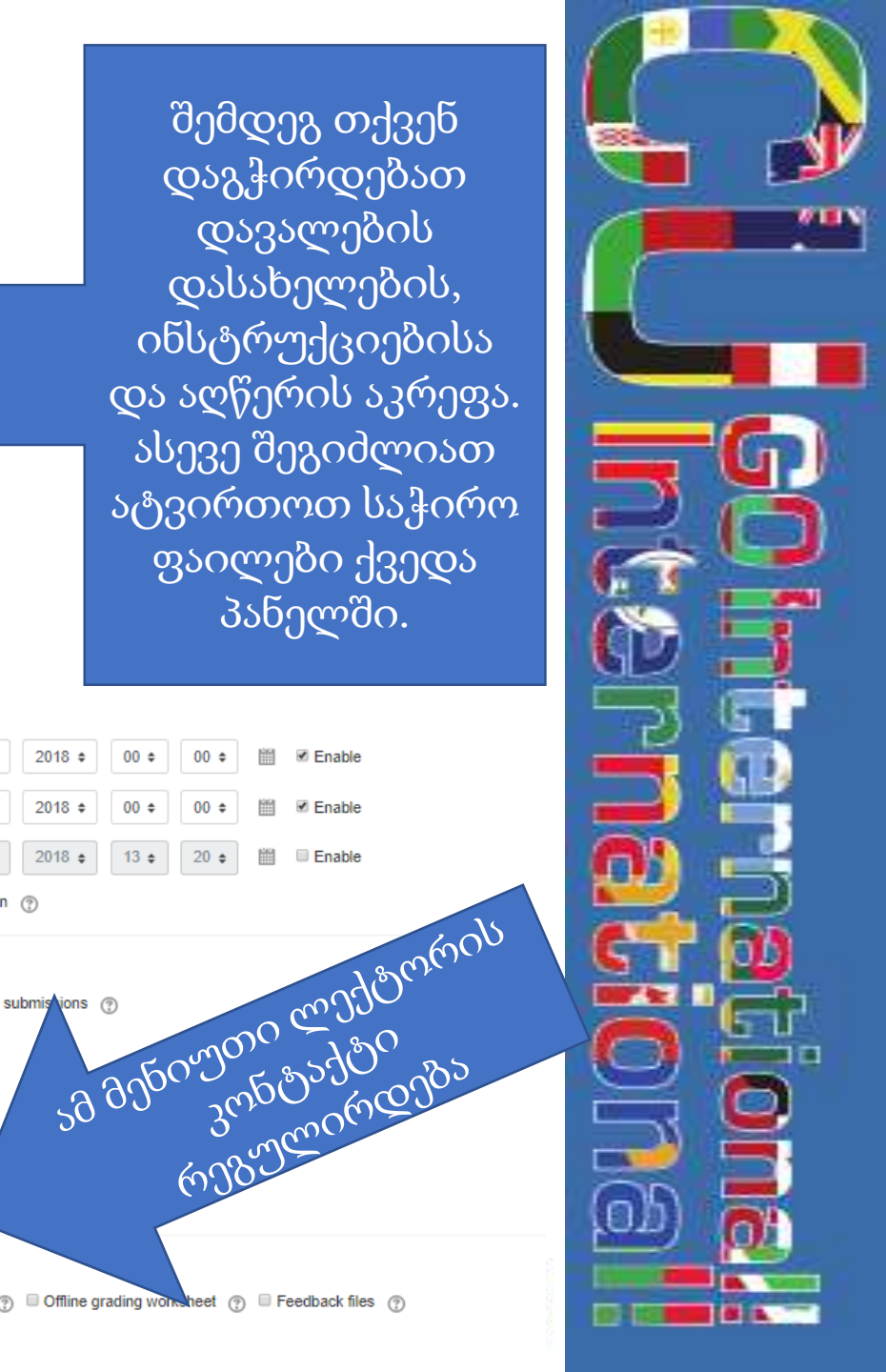

შემდეგ თქვენ დაგჭირდებათ დავალების დასახელების, ინსტრუქციებისა და აღწერის აკრეფა. ასევე შეგიძლიათ ატვირთოთ საჭირო ფაილები ქვედა პანელში.

| ?   | 2 🕈    | March      | \$     | 2018 🗢  | 00 ≎  | 00 ≎  | <br>Enable |
|-----|--------|------------|--------|---------|-------|-------|------------|
| (?) | 9 \$   | March      | \$     | 2018 \$ | 00 \$ | 00 \$ | Enable     |
| (?) | 2 \$   | March      | \$     | 2018 🛊  | 13 ¢  | 20 \$ | <br>Enable |
|     | Always | show descr | iption | 0       |       |       |            |

### □ Online text ⑦ I File submistions ⑦ (?) Enable

3

? Site upload limit (32MB

3

🗶 📕 🛛 Akaki Kapanadze 📖

Maximum size for new files: 32MB

Expand all

Accepted file types

Availability

Due date

Cut-off date

Word limit

Allow submissions from

 Submission types Submission types

You can drag and drop files here to add them

Comment inline

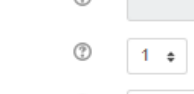

Maximum submission size

Maximum number of uploaded files

### Feedback types

Feedback types

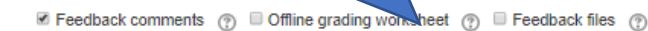

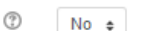

GLISH (EN) +

 General Assignment name

Description

Additional files

Adding a new Assignment o

\*

(?)

Files

დავალება

Display description on course page (?)

ასევე საჭიროა მოთხოვნილი პასუხის

სახეობის არჩევა. ონლაინ? ატვირთვა?

ამ ოპციების სამაკალებით დროის ჩარჩოებით რევაულიდიები

აღწერა

### Submission settings

| Require students click submit button                     | 0 | Yes ¢    |    |
|----------------------------------------------------------|---|----------|----|
| Require that students accept the submission<br>statement | 0 | Yes \$   |    |
| Attempts reopened                                        | 3 | Manually |    |
| Maximum attempts                                         | 1 | 2        | \$ |
|                                                          |   |          |    |

÷

ეს მენიუ დავალების ჩაბარების ფორმატს არეგულირებს. სჭირდებათ თუ არა 'ჩაბარების' ღილაკის დაჭერა და რამდენი მცდელობა აქვთ სტუდენტებს ჩაბარებისთვის

აქ შეგიძლიათ აირჩიოთ პროგრესის პირობები

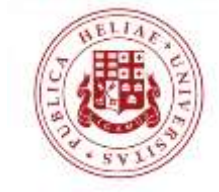

| <ul> <li>Grade</li> </ul>               |       |                                                                     |                           | 1 |  |
|-----------------------------------------|-------|---------------------------------------------------------------------|---------------------------|---|--|
| Grade                                   | 3     | Type Point ¢<br>Scale Default competence scale<br>Maximum grade 100 | € €                       |   |  |
| Grading method                          | 0     | Simple direct grading \$                                            |                           |   |  |
| Grade category                          | (?)   | Uncategorised ¢                                                     | ეს ნაწილი                 |   |  |
| Grade to pass                           | ?     |                                                                     | ნიშნების დაწერას          |   |  |
| Blind marking                           | ?     | No ¢                                                                | არეგულირებს. რა           |   |  |
| Use marking workflow                    | (?)   | No ¢                                                                | ഋനന്ററന                   |   |  |
| Use marking allocation                  | 3     | No ¢                                                                | დაიგეოება                 |   |  |
| <ul> <li>Restrict access</li> </ul>     |       |                                                                     |                           | E |  |
| Access restrictions                     |       | None Add restriction                                                | არის მინიმალური<br>ნიშანი |   |  |
| <ul> <li>Activity completion</li> </ul> |       |                                                                     |                           |   |  |
| Completion tracking                     | ⑦ Stu | udents can manually mark the activity as complet                    | ted \$                    | 1 |  |
| Require view                            | St.   | udent must view this activity to complete it                        |                           |   |  |
| Require grade                           | St.   | udent must receive a grade to complete this activ                   | vity 🕐                    | 1 |  |
|                                         | St.   | udent must submit to this activity to complete it                   |                           |   |  |
| Expect completed on                     | 2     |                                                                     | inable                    |   |  |
| ▶ Tags                                  |       |                                                                     |                           | 6 |  |
| Competencies                            |       |                                                                     | Co-funded by the          | 2 |  |

Save and display

Cancel

Save and return to course

Erasmus+ Programme

of the European Union

There are required fields in this form marked \*

### sample

აღწერა

### Grading summary

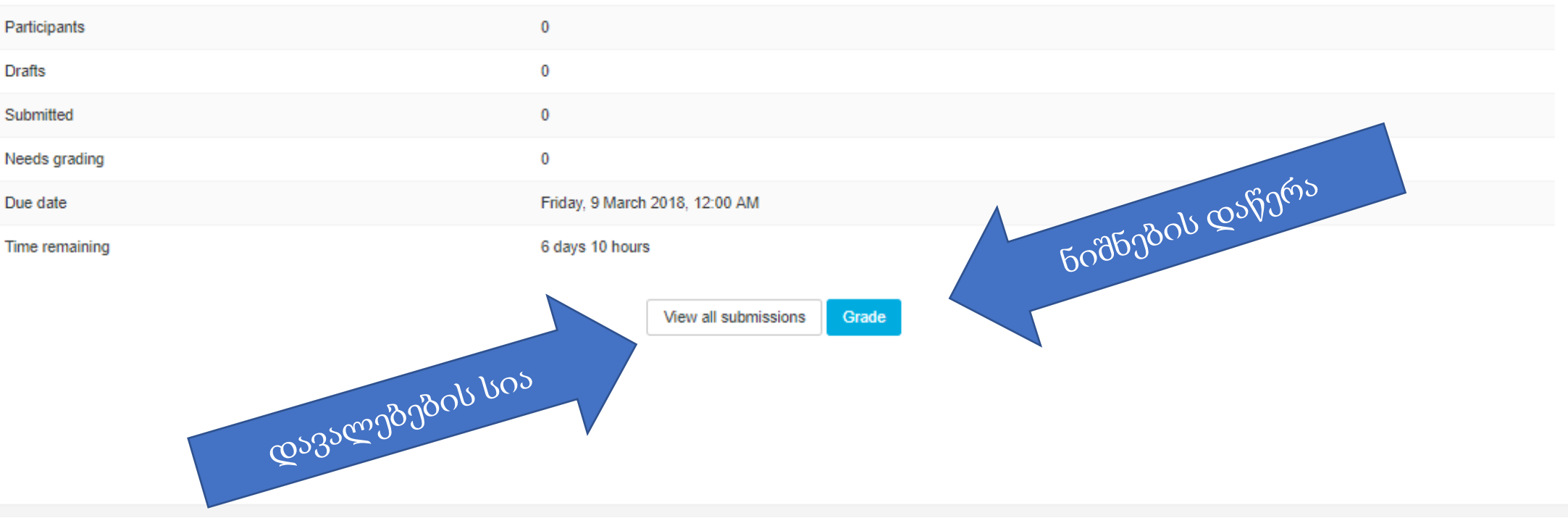

საბოლოოდ თქვენ შეგიძლიათ დააჭიროთ დავალების ლინკს და გადახვიდეთ ნიშნების მენიუში სადაც შეგიძლიათ ნახოთ ატვირთული დავალებები და დაიწყოთ მაათი გასწორება.

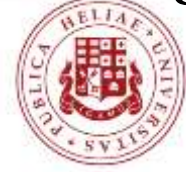

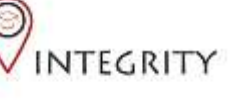

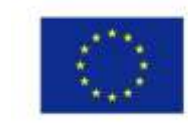

## გამოყენება: ნიშნები

- მუდლი სტუდენტების სხვადასხვა მხრივ შეფასების საშუალებას იმლევა, რაც მოიცავს ავტომატურ ქვიზებს, ტექსტობრივ დავალებებს, შეფასებების აუდიო ფაილებს და ჯგუფურ ფორმატს.
- ნიშნების დაწერე შესაძლებელია რამდენიმე ფორმატში, რაც მოიცავს პროცენტულ შეფასებას, ქულების რაოდენობას, ABCDF სიმბოლოებს და სხვა.
- მიღებული ნიშნები და შეფასებები ავტომატურად ჯგუფდება და აისახება მუდლის ნიშნების დღიურში, რომელიც ავტომატურად ხელმისაწვდომია ပစ္ပံတွက္လိုင္စာစိုက္ခ်ိဳက္ခ်ိဳက္ခ်ိဳက္ခ်ိဳက္ (တစ္ရာခြင္မ်ိန္ ခ်ိဳ၂၇၀၀ လုန္က လုန္က က လုန္က က လုန္က က လုန္က က လ ლექტორის მიერ).

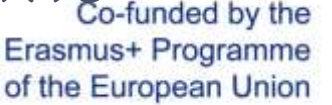

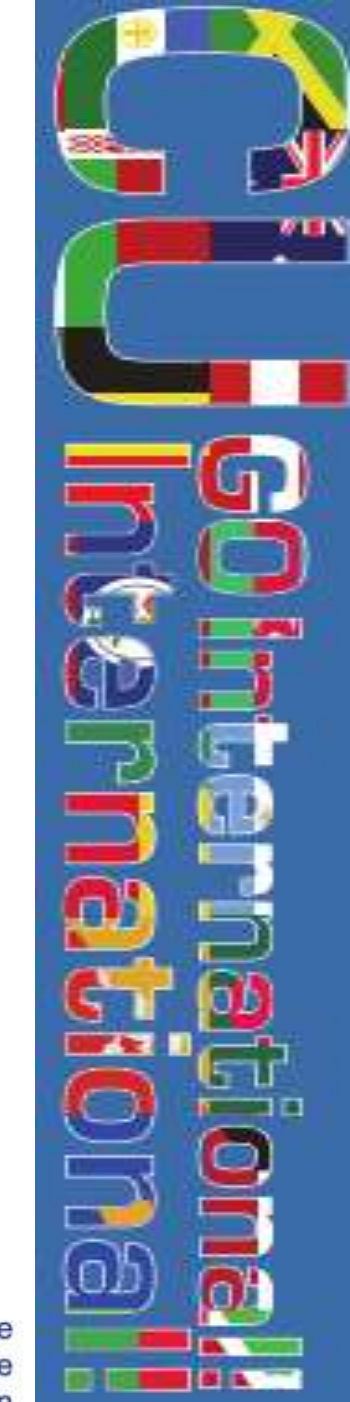

### **Assignment 1**

### **Grading summary**

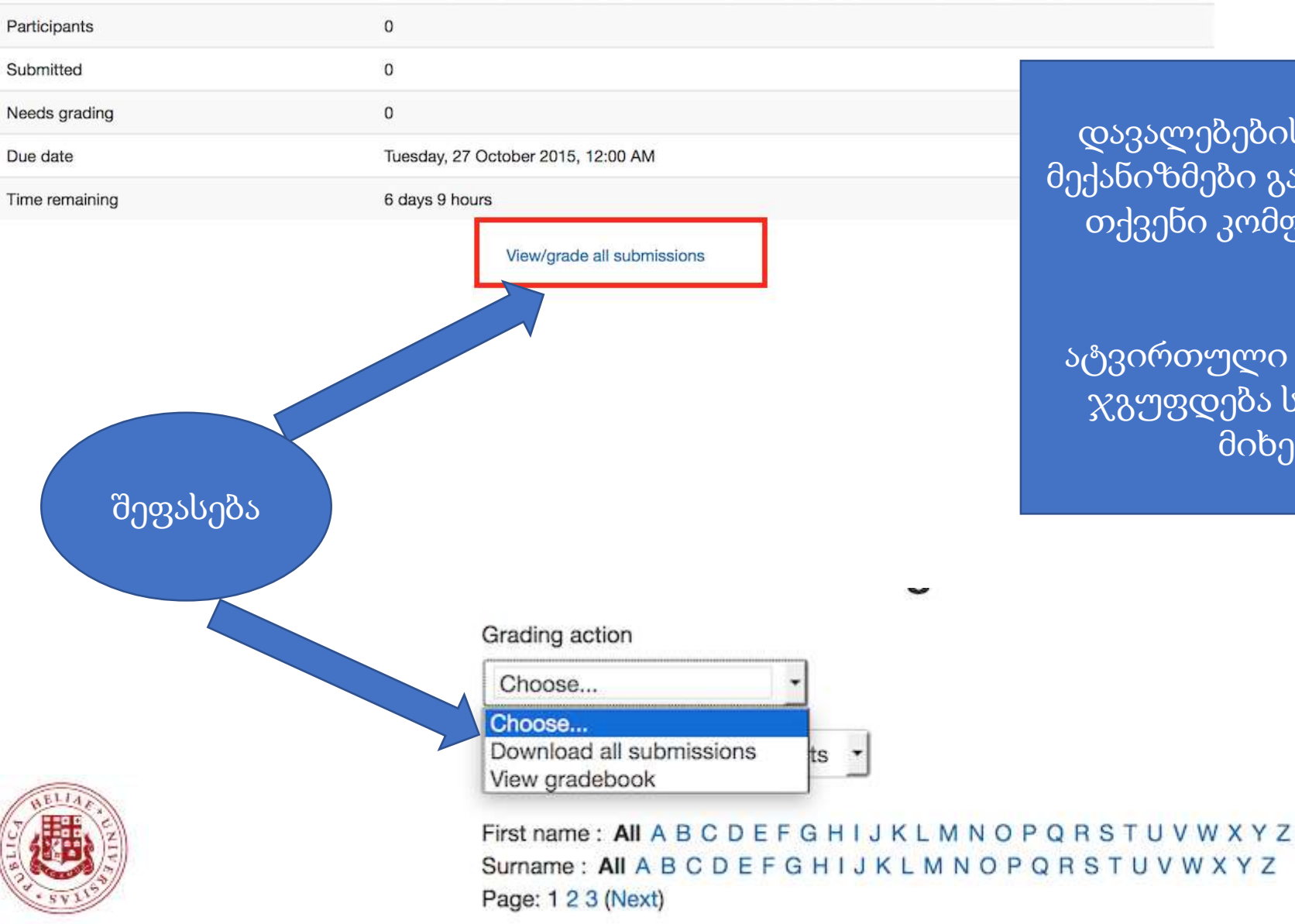

დავალებების შესრულების მექანიზმები გაერთიანებულია თქვენი კომფორტისათვის

ატვირთული ფაილები ასევე ჯგუფდება სტუდენტების მიხედვით

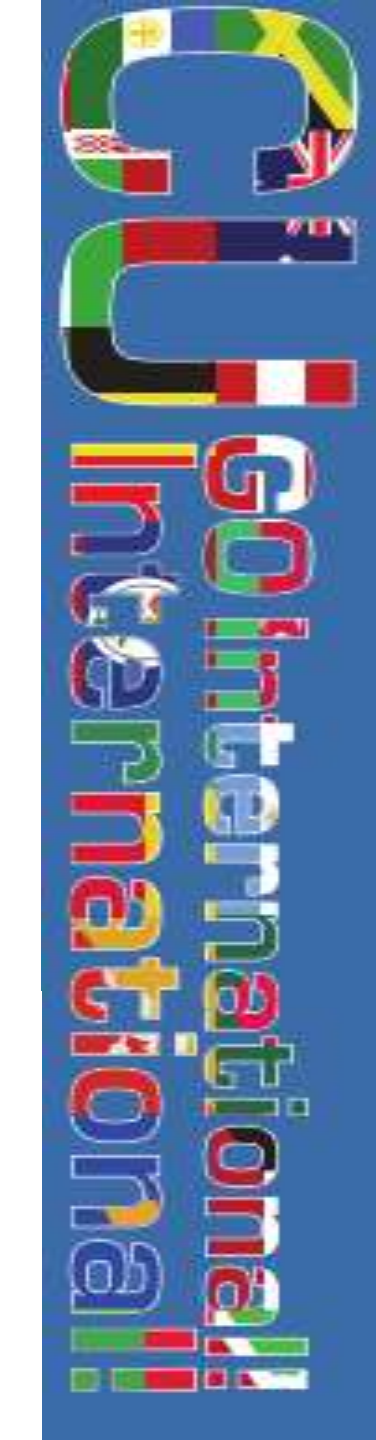

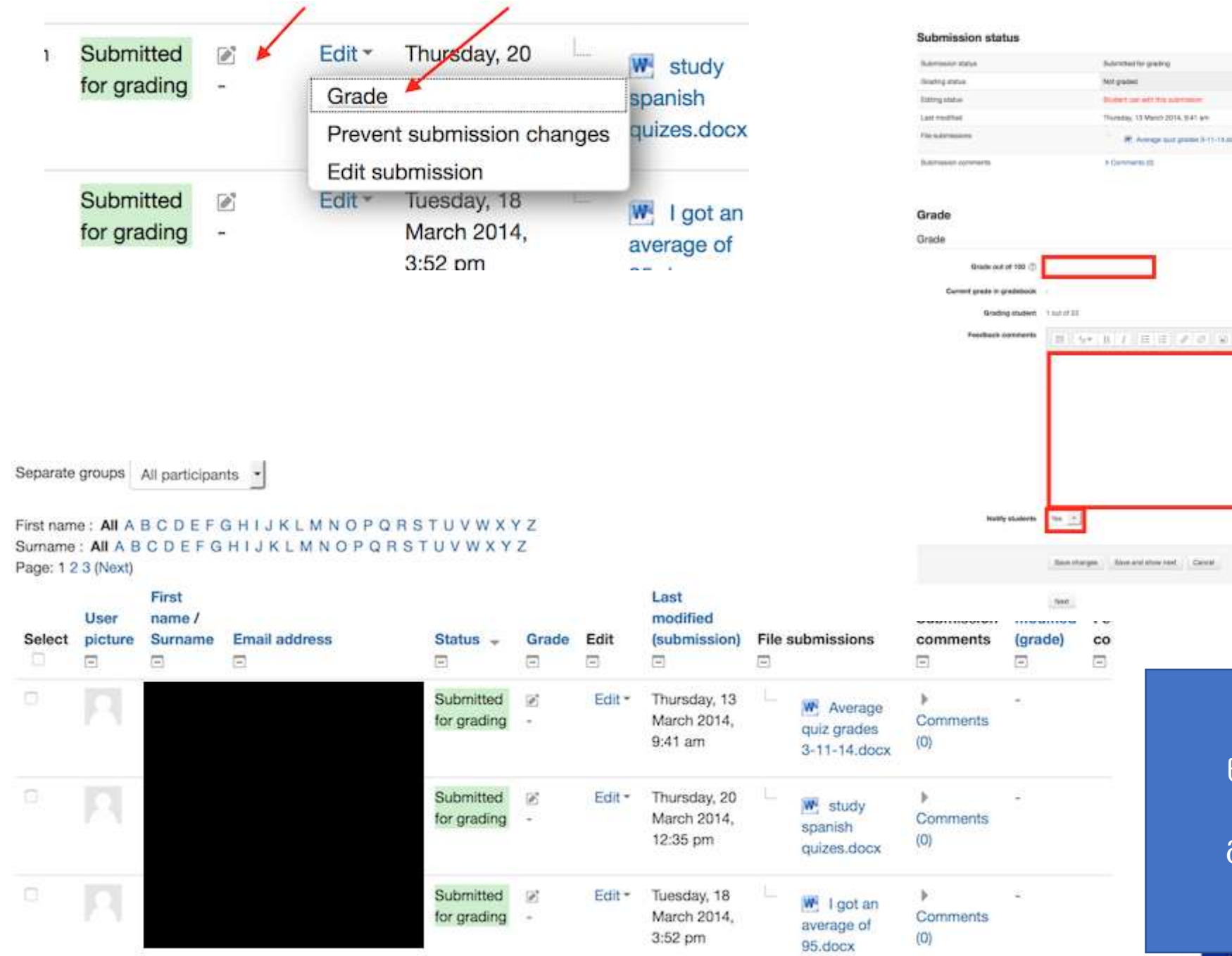

ნიშნების და შეფასების მექანიზმები

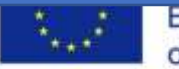

Submitter grading.

Distant out with the publication Tiureday, 13 March 2014, 3141 are

Revenuental advance interef.

Calvial

W. Average and grants in ()-()-(1.000)

Mrt-padect

Comments (2)

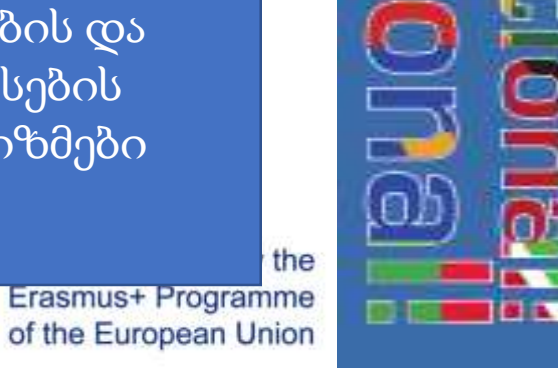

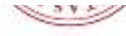

## რესურსები 1.0: კურსი

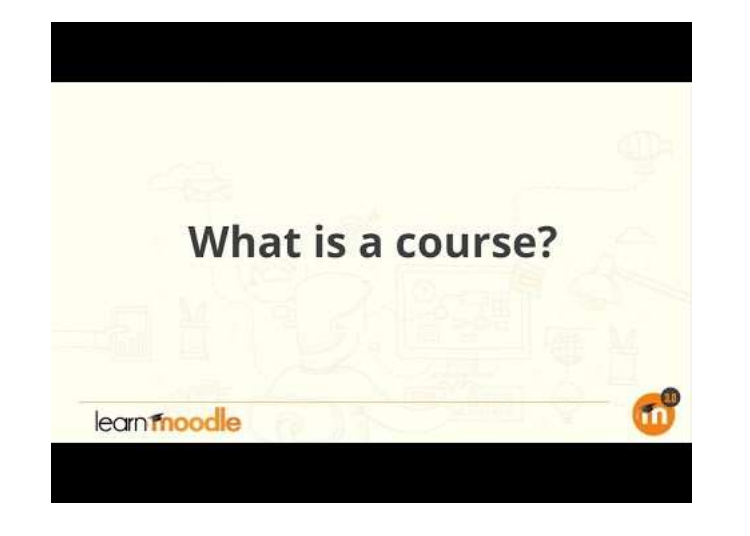

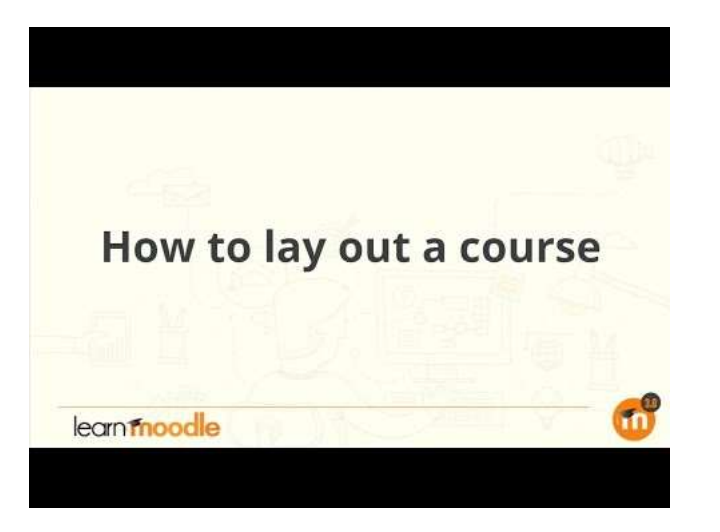

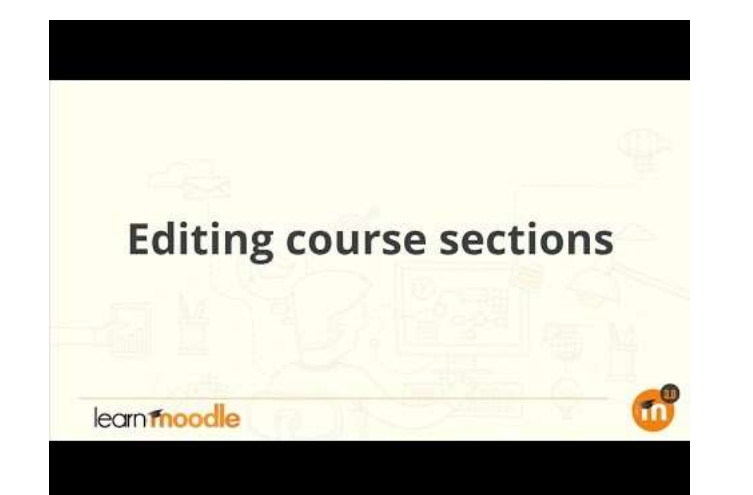

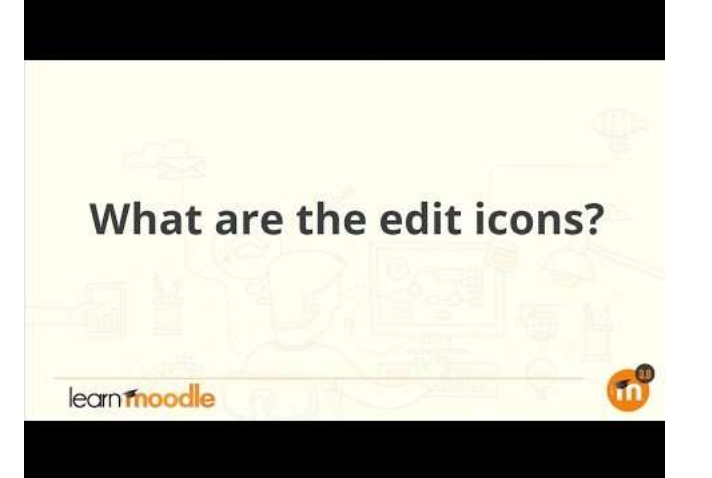

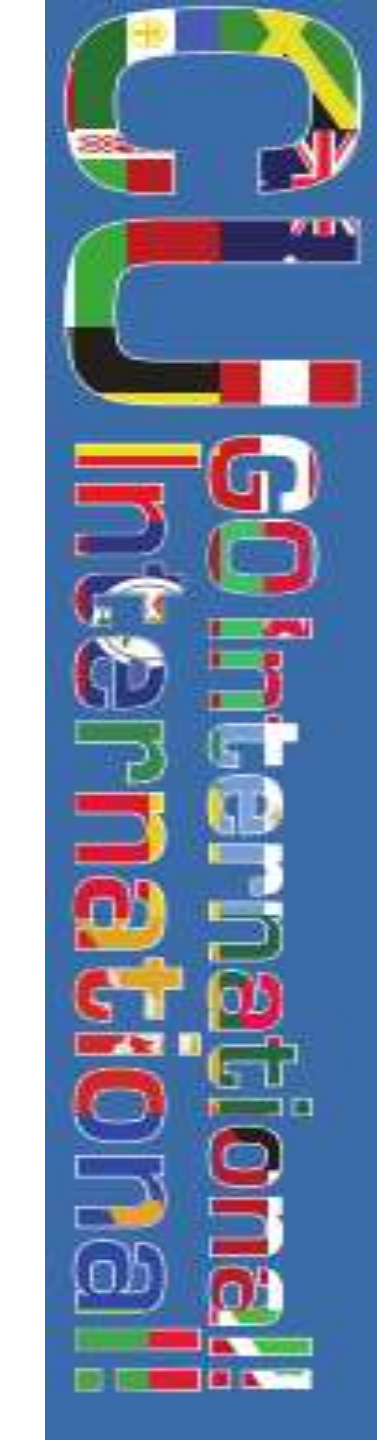

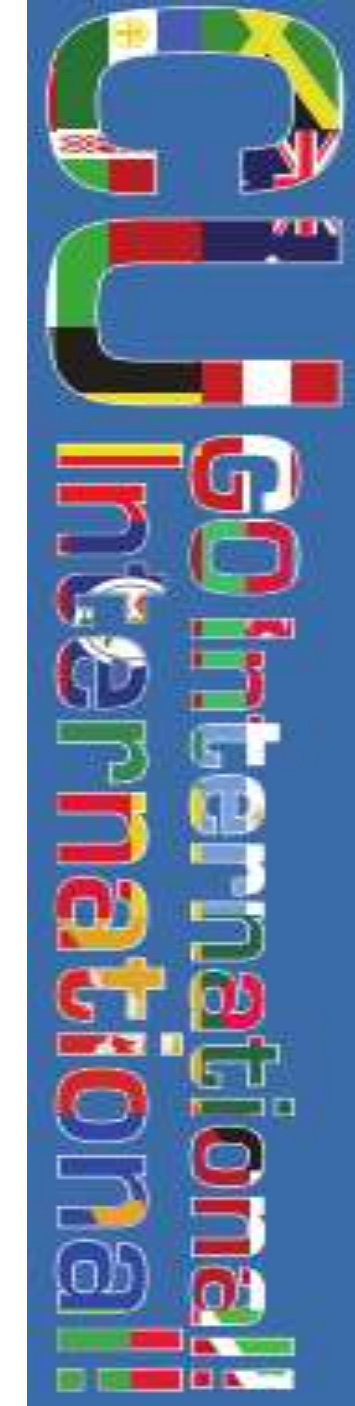

## რესურსები: კურსის ელემენტები

learninoodle

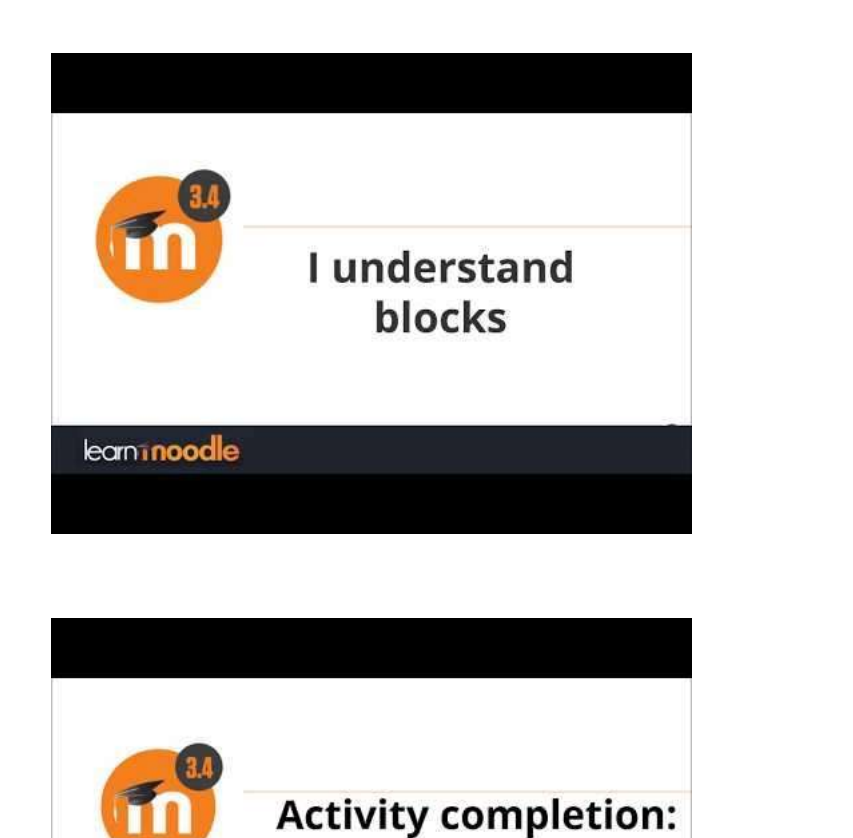

track progress

learninoodle

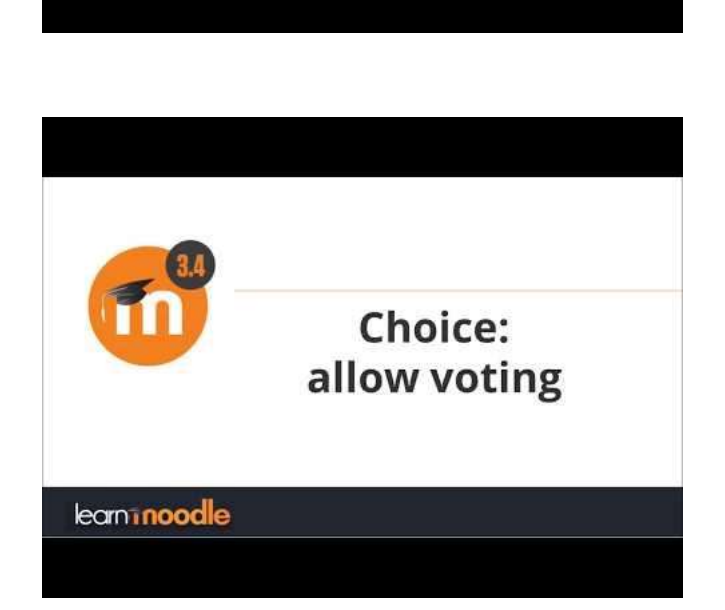

**Uploading files** 

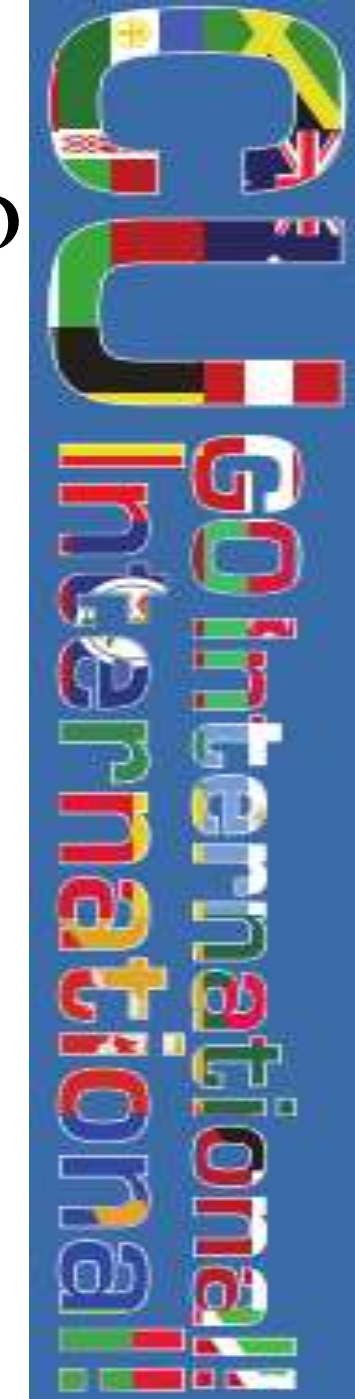

# რესურსები: ნიშნები და პროგრესი

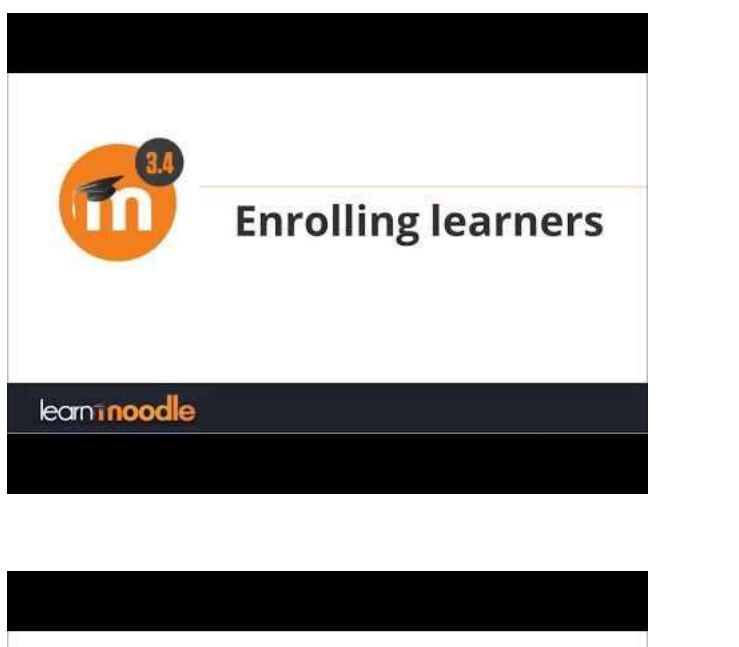

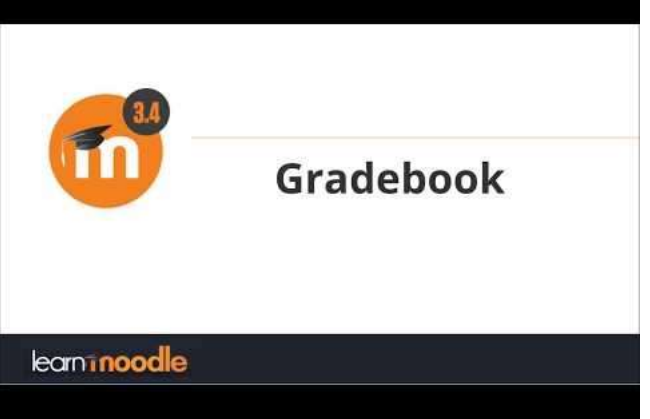

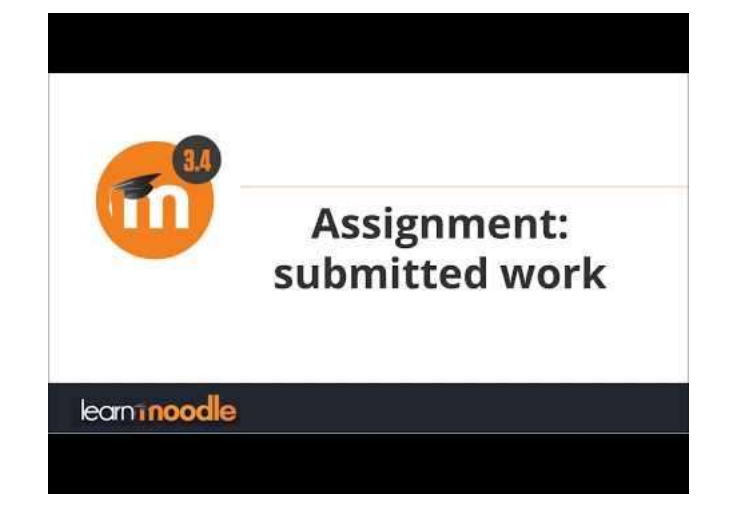

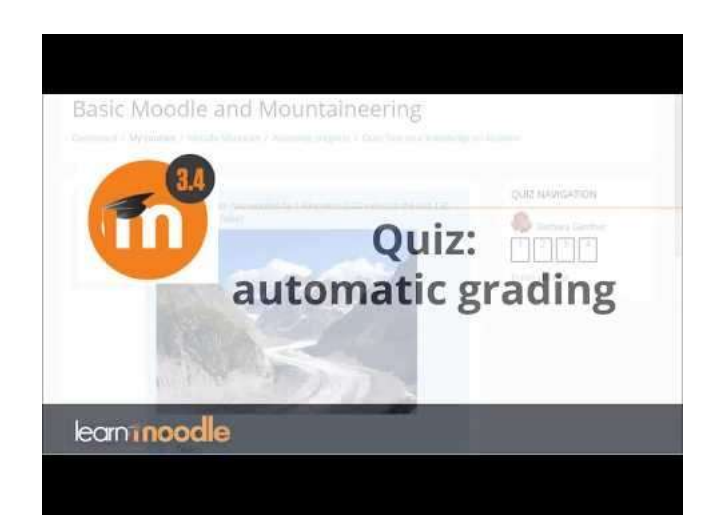

### რესურსები: გიდები და ინსტრუქციები DESCRIPTION LINK https://docs.moodle.org/32/en/Main\_page მუდლი ლექტორების გიდი https://docs.moodle.org/30/en/Teacher quick guide#Course\_set\_up https://www.youtube.com/channel/UCfJg6pM5 TeuLoop მუდლის რესურსები vs0-C8B-EZ r7cg/videos

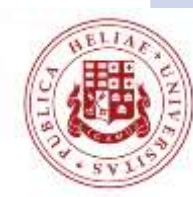

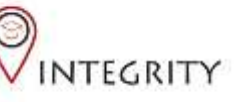

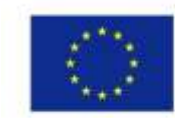

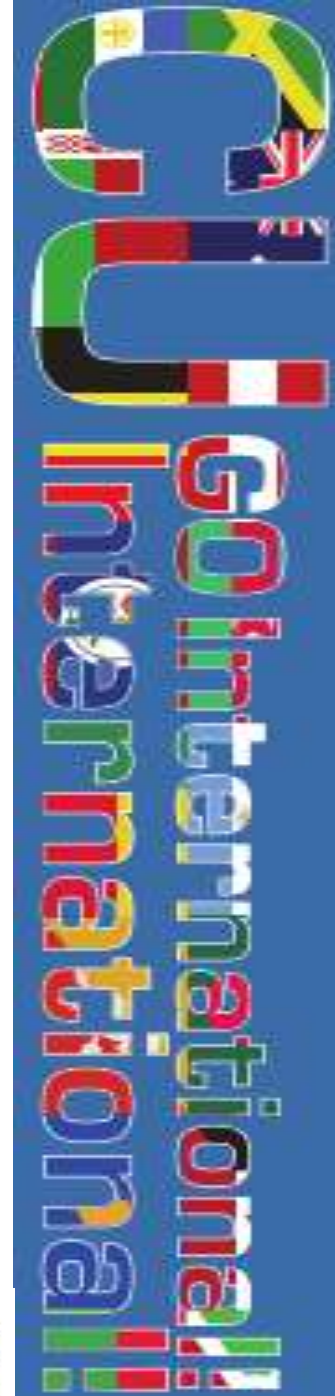

## ბოლო შეტყობინება

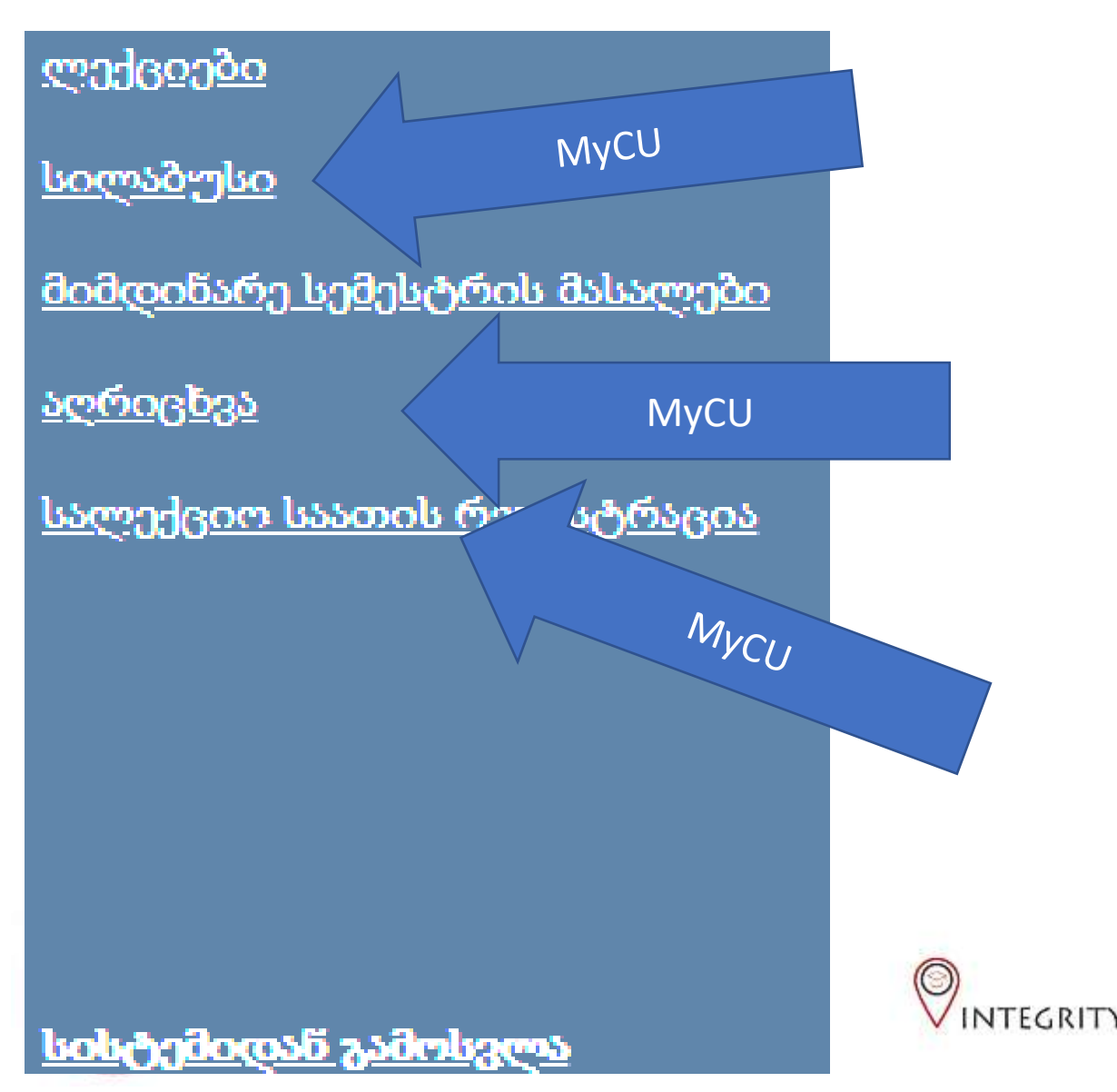

- გთხოვთ გააგრძელეთ MYCU-ს გამოყენება დასწრების, რეგისტრაციის (ლექციის დაწყება/დამთავრება) მოსანიშნად და სილაბუსის ასატვირთად
- გთხოვთ დაიწყეთ მუდლის გამოყენება სტუდენტლექტორის კომუნიკაციის, დავალებების, ქვიზებისა და მსგავსი დანიშნულებისათვის
- თქვენ შეგიძლიათ ორივე სისტემის პარალელურად გამოყენება.

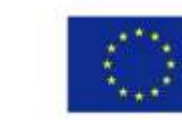